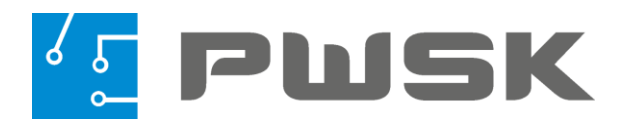

# Program Szybka Inwentaryzacja®

wersja 3.7

Zmień sposób inwentaryzacji majątku firmy. Inwentaryzacja mobilna. Kody kreskowe i RFID.

> Instrukcja Pierwsze kroki z programem

> > www.pwsk.pl biuro@pwsk.pl +48 32 279-17-83

# Spis treści

| Zmień sposób inwentaryzacji majątku firmy           | 1  |
|-----------------------------------------------------|----|
| Inwentaryzacja mobilna. Kody kreskowe i RFID        | 1  |
| Wprowadzenie od autora programu                     | 3  |
| Wymagania sprzętowe programu                        | 4  |
| Instalacja programu                                 | 5  |
| Instalacja serwera bazy danych Firebird             | 5  |
| Instalacja programu Szybka Inwentaryzacja           | 5  |
| 1. Pierwsze logowanie do programu                   | 6  |
| 2. Kartoteka środków trwałych i wyposażenia         | 7  |
| 3. Drukowanie etykiety z kodem kreskowym            | 9  |
| 4. Edycja dokumentu Pz                              | 10 |
| 5. Proces inwentaryzacji "zerowej" kodem kreskowym  | 13 |
| 5.1 Rozpoczęcie inwentaryzacji majątku              | 14 |
| 5.2 Wprowadzanie danych początkowych                | 15 |
| 5.3 Uzupełnienie słownika miejsc użytkowania        | 16 |
| 5.4.1 Praca na kolektorze danych                    | 19 |
| 5.5 Zamknięcie inwentaryzacji                       | 25 |
| 6. Proces inwentaryzacji zerowej z chipami RFID UHF | 27 |
| 6.1 Rozpoczęcie inwentaryzacji majątku              | 28 |
| 6.2 Wprowadzanie danych początkowych                | 29 |
| 6.3 Przypisywanie znaczników (chipów) RFID          | 30 |
| 6.4 Uzupełnienie słownika miejsc użytkowania        | 32 |
| 6.5.1 Praca na kolektorze                           | 34 |
| 6.6 Wydruk różnic inwentaryzacyjnych                | 40 |
| 6.7 Wydruk podsumowania inwentaryzacji              | 42 |

# Wprowadzenie

Dziękujemy za wybór programu Szybka Inwentaryzacja!

Już od kilkunastu lat wspieramy księgowych w okresowej inwentaryzacji majątku.

Zdajemy sobie sprawę z tego jak wiele wysiłku wymaga ten proces, dlatego stworzyliśmy narzędzie, które odpowiednio wykorzystanie znacznie poprawia wygodę pracy i pomaga zaoszczędzić dużą ilość czasu.

Szybka Inwentaryzacja to program przyjazny w obsłudze, łatwy do nauczenia i skuteczny w spisywaniu majątku oraz wyjaśnianiu różnic inwentaryzacyjnych. Teraz możesz przekonać się o tym samemu, dołączając do ponad tysiąca zadowolonych klientów, którzy już z niego korzystają.

Owocnej pracy!

Zespół PWSK

Jacek Krywult

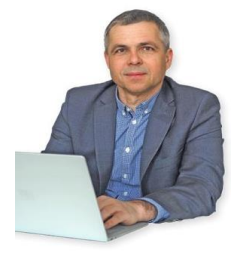

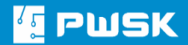

## Wymagania sprzętowe programu

Program Narzędziownia pracuje w środowisku MS Windows w architekturze klientserwer.

Zastosowany wysokiej jakości serwer bazy danych SQL Firebird zapewnia bezpieczeństwo przechowywanych danych i szybkość w dostępie do nich.

Oprogramowanie nie ma dużych wymagań sprzętowych, ale im lepsze masz komputery, tym sprawniej będzie przebiegała praca.

#### System operacyjny:

- Windows 7
- Windows 8.1
- Windows 10

#### Wymagania sprzętowe:

- minimum procesor Intel Core i3,
- 4GB pamięci RAM,
- drukarka atramentowa lub laserowa,
- serwer sieciowy Windows w przypadku większej ilości stanowisk,
- skonfigurowany protokół sieciowy TCP/IP dla pracy wielostanowiskowej,
- zasilacz awaryjny UPS,
- ochrona antywirusowa,
- możliwość zainstalowania serwera Firebird w wersji 2.52.

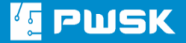

# Instalacja programu

Jeżeli podczas instalacji lub wdrożenia napotkasz problemy, daj znać. Telefon 32 279-17-83 lub e-mail biuro@pwsk.pl.

Program składa się z serwera bazy danych SQL Firebird i właściwego programu.

#### Instalacja serwera bazy danych Firebird

- Uruchom program Firebird-2.5.2.26539\_0\_Win32.exe
- 1. W momencie pytania o miejsce instalacji podaj ścieżkę C:\Firebird
- 2. Resztę opcji pozostaw z domyślnymi ustawieniami.

#### Instalacja programu Szybka Inwentaryzacja

- 1. Jeżeli program był już wcześniej zainstalowany w wersji demonstracyjnej, to odinstaluj go w Panelu Sterowania, opcja Dodaj/Usuń programy.
- 2. Uruchom instaluj\_Szybka\_Inwentaryzacja.exe
- 3. Potwierdź ścieżkę c:\Program Files\Szybka\_Inwentaryzacja.

Program zainstaluje na pulpicie i w menu Start ikonę **Szybka Inwentaryzacja**.

#### 1. Pierwsze logowanie do programu

Dostęp do programu jest zabezpieczony za pomocą loginu, hasła oraz przydzielonych uprawnień.

Rozpoczynając pracę po raz pierwszy, zaloguj się jako użytkownik o nazwie DEMO. Potem, w Administratorze programu możesz wprowadzić swój własny login i współpracowników.

#### W pole Login wpisz: **DEMO**

#### Pole Pass (hasło): pozostaw puste

| 15 | Logowanie do systemu | x |
|----|----------------------|---|
| Ŷ  | Login: Pass:         |   |
|    | 🗸 OK 🛛 🗶 Anuluj      |   |

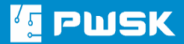

### 2. Kartoteka środków trwałych i wyposażenia

Nowy środek trwały lub wyposażenie wprowadzasz do programu za pomocą **Kartoteki.** Kliknij ikonę **Kartoteka** w głównym panelu programu:

| Szybka Inwentaryzacja (c) PWSK<br>Pracownicy Kartoteki Inwentaryzacja Dokumenty Raporty | y <u>A</u> dministrator P <u>o</u> moc Ko <u>n</u> iec |                | - 5 ×  |
|-----------------------------------------------------------------------------------------|--------------------------------------------------------|----------------|--------|
| Rok 2018 Magazyn/Oddział ODDZł<br>Pracownik Kartoteka<br>Inwentaryzacja Kolektor        | AŁ CENTRALNY<br>Róźnice Podsumowanie                   | Vitkownik DEMO | Koniec |

#### Po kliknięciu ikony program otworzy okno kartoteki:

| 춹 Historia      备 | Położenie 🛛 🖨 Identyfikacja 🕶 📄 Powie | l  🍃 Przeglą  | dy            |             |                                                                  |  |
|-------------------|---------------------------------------|---------------|---------------|-------------|------------------------------------------------------------------|--|
| Indeks            | Nazwa                                 | Nr katalogowy | Stan aktualny | W komplecie | Opis                                                             |  |
| 01-02-2006        | POMPA WODNA                           |               | 1             |             |                                                                  |  |
| 013/2004/13 08/   | MIKROFON B/P EUT-24/58                |               | 1             |             |                                                                  |  |
| 013/2005/81       | GAŚNICA ŚNIEGOWA                      |               | 0             |             |                                                                  |  |
| 013/2006/91       | APARAT FOTOGRAFICZNY PANASONIC DMC    |               | 1             |             |                                                                  |  |
| 013/2008/99       | NOTE BOOK ASUS F5SL + MICROSOFT OFF   |               | 1             |             | NOTE BOOK ASUS F5SL -AP 197 C + MICROSOFT OFFICE 2007 SB         |  |
| 013/2011/103 0    | KASA FISKALNA ELZAB MINI E            |               | 0             |             |                                                                  |  |
| 013/2011/131      | MIKSER AUDIO, MIN 6 WEJŚĆ             |               | 1             |             | Z REGULACJĄ WZMOCNIENIA                                          |  |
| 013/2011/134      | ODTWARZACZ PŁYT CD/CDR/ PLIKÓW WAV    |               | 1             |             |                                                                  |  |
| 013/2011/150      | ROLETA METALOWA 240X130               |               | 1             |             |                                                                  |  |
| 013/2011/167      | SZAFKA NA LEKI                        |               | 1             |             |                                                                  |  |
| 013/2011/201      | SZAFKA NA RĘCZNIKI                    |               | 1             |             |                                                                  |  |
| 013/2011/216      | FOTEL BIUROWY                         |               | 0             |             |                                                                  |  |
| 013/2011/218      | KRZESŁO BIUROWE                       |               | 0             |             |                                                                  |  |
| 013/2011/230      | STÓŁ 160X80                           |               | 1             |             |                                                                  |  |
| 013/2011/247      | PRZECINARKA DO GLAZURY 1,1 KW TAR.250 |               | 1             |             | PRZECINARKA DO GLAZURY 1,1 KW TAR.250MM GŁOW.PRZESUW. 1M DED7824 |  |
| 013/2011/252      | WÓZEK DO ODKURZACZA WD-510000         |               | 1             |             |                                                                  |  |
| 013/2011/256      | ZEGAR 600 MM 230V                     |               | 1             |             |                                                                  |  |
| 013/2012/262      | SPRĘŻARKA HK 425/100                  |               | 1             |             |                                                                  |  |
|                   |                                       |               |               |             |                                                                  |  |
| <                 |                                       |               |               |             |                                                                  |  |

Kartoteka inwentarzowa to miejsce, które przechowuje wszystkie informacje o majątku w danym oddziale.

Klawisze nawigacyjne na górze kartoteki służą do zarządzania podświetlonymi pozycjami.

Nową pozycję dopisz klikając przycisk +Dodaj

| ane     | Cechy Kom                  | entarz                                                                              |  |
|---------|----------------------------|-------------------------------------------------------------------------------------|--|
| Przyjęc | cie                        |                                                                                     |  |
|         | Nr faktury zakupu, Pz, Rw: | FV2018/11/06/1239         Data faktury zakupu, Pz, Rw         11.06.2018         II |  |
|         | Kontrahent:                | ZAKUPY, PRZYJĘCIA NOWEGO ASORTYEMNTU                                                |  |
|         | Cena zakupu:               | 980,00                                                                              |  |
|         | Uwagi:                     |                                                                                     |  |
|         |                            |                                                                                     |  |
| Położe  | nie                        |                                                                                     |  |
|         |                            |                                                                                     |  |
|         | Kontrahent/Pracownik:      | MAJĄTEK W UŻYTKOWANIU                                                               |  |
|         | MPK (miejsce p. kosztów):  |                                                                                     |  |
|         | Miejsce użytkowania:       | Pokój 514                                                                           |  |
|         |                            |                                                                                     |  |
|         |                            |                                                                                     |  |
|         |                            |                                                                                     |  |

W pełni uzupełnioną definicję nowej pozycji zatwierdź przyciskiem **OK**.

Pozycja zdefiniowana w powyższy sposób zostanie przyjęta i automatycznie wydana na Pokój 514. Cena zakupu nie jest wymaganym polem.

## 3. Drukowanie etykiety z kodem kreskowym

Dla każdej nowo dopisanej pozycji program automatycznie nadaje nowy i unikalny numer kodu kreskowego.

Możesz wydrukować etykiety samoprzylepne na specjalnej drukarce termotransferowej do kodów kreskowych wybierając przycisk:

| 🛃 Identyfikacja 🔻 | Powiel                | Przegl |  |  |  |  |  |  |  |  |
|-------------------|-----------------------|--------|--|--|--|--|--|--|--|--|
| Drukuj kod kresk  | cowy 1                |        |  |  |  |  |  |  |  |  |
| Drukuj kod kresk  | cowy 2                |        |  |  |  |  |  |  |  |  |
| Drukuj kod kresk  | Drukuj kod kreskowy 3 |        |  |  |  |  |  |  |  |  |
| Drukuj kod kresk  | cowy UHF              |        |  |  |  |  |  |  |  |  |
| Wydruk seryjny l  | kod kreskowy 1        |        |  |  |  |  |  |  |  |  |
| Wydruk seryjny    | kod kreskowy 2        |        |  |  |  |  |  |  |  |  |
| Wydruk seryjny l  | kod kreskowy U        | HF     |  |  |  |  |  |  |  |  |
| Edytuj kod kresk  | owy 1                 |        |  |  |  |  |  |  |  |  |
| Edytuj kod kresk  | owy 2                 |        |  |  |  |  |  |  |  |  |
| Edytuj kod kresk  | owy 3                 |        |  |  |  |  |  |  |  |  |
| Drukuj kod Data   | Matrix                |        |  |  |  |  |  |  |  |  |

Zdjęcie zadrukowanej etykiety Barcode 1:

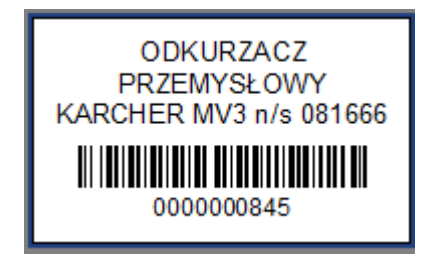

Możesz także wykorzystać handlowe kody kreskowe, skanując je za pomocą czytnika kodów kreskowych po naciśnięciu przycisku **Kod kreskowy** w edycji kartoteki:

| Identyfikacja    | 🔨 Kod kreskowy        | × |
|------------------|-----------------------|---|
| 🔦 Kod kreskowy 🗶 | Wprowadź kod kreskowy |   |
| 🔦 Kod UHF 🛛 🗙    |                       | ] |
|                  | V OK X Anuluj         | j |

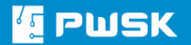

## 4. Edycja dokumentu Pz – przyjęcia do ewidencji

Edycja dokumentu Pz, czyli przyjęcia do ewidencji możliwa jest w **Rejestrze** dokumentów.

| Dokumenty           | Raporty                                   | Administrator   | Pomoc   | Koniec |  |  |  |  |  |  |
|---------------------|-------------------------------------------|-----------------|---------|--------|--|--|--|--|--|--|
| 🛋 Rejestr przyjęć   |                                           |                 |         |        |  |  |  |  |  |  |
| 🗭 Rejestr rozchodów |                                           |                 |         |        |  |  |  |  |  |  |
| 🗮 Rejestr zw        | /rotów                                    |                 |         |        |  |  |  |  |  |  |
| 🗭 Rejestr lik       | widacji                                   |                 |         |        |  |  |  |  |  |  |
| 🗭 Rejestr pr        | zesunięć m                                | niędzymagazynow | wych MM | -      |  |  |  |  |  |  |
| Rejestr prz         | Rejestr przesunięć międzymagazynowych MM+ |                 |         |        |  |  |  |  |  |  |
| Bufor prze          | sunięć mię                                | ędzymagazynowy  | /ch MM+ |        |  |  |  |  |  |  |

Warunki edycji:

- 1. Na każdym dokumencie Pz możesz poprawić cenę zakupu oraz nr faktury zakupu.
- 2. Usuwać pozycje z dokumentu Pz możesz tylko na dokumencie Pz który:
  - a) jest ostatnim dokumentem Pz w obrębie oddziału lub magazynu

b) dostawa ta, zawiera asortyment bez obrotu, tj. taki który nie został jeszcze wydany do użytkowania.

W rejestrze przyjęć znajduje się każde przyjęcie podzielone na lata, w których został wystawiony.

W rejestrze widnieje informacja o użytkowniku, czyli osobie, która wystawiła przyjęcie oraz informacje, które wypełniła.

| [ Lista doku | mentów przyj | ecia PZ    |           |              |                |          |             |         |                     |                         | - 0    | ×        |
|--------------|--------------|------------|-----------|--------------|----------------|----------|-------------|---------|---------------------|-------------------------|--------|----------|
| Rodalad      | Edvaturi     | +<br>Dodai | ×<br>Hsuń | Szukai       | S.<br>Wyczukaj | Codśwież | D<br>Zapisz | Baporty |                     |                         |        |          |
| Pulgiqu      | Luytuj       | Douaj      | USUIT     | Эгикај       | () yszukaj     | Ouswiez  | zapisz      | Raporty | Drukuj              |                         |        |          |
| Rok 2018     | ~            |            |           |              |                |          |             |         |                     |                         |        |          |
| Nr dokume    | ntu Rodzaj   | Data       | Kontrah   | ent          |                | МРК      |             |         | Zlecenie            | Operator                | Operat | or ost 🔺 |
| <u> </u>     | 2 Pz         | 14.05.20   | 18 BILANS | OTWARCIA - : | STANY POCZĄ    | TKOWE    |             |         |                     | Operator Demonstracyjny | Operat | or Der   |
|              | 1 Pz         | 09.04.20   | 18 BILANS | OTWARCIA - : | STANY POCZĄ    | TKOWE    |             |         |                     | Operator Demonstracyjny |        |          |
|              |              |            |           |              |                |          |             |         |                     |                         |        |          |
|              |              |            |           |              |                |          |             |         |                     |                         |        |          |
|              |              |            |           |              |                |          |             |         |                     |                         |        |          |
|              |              |            |           |              |                |          |             |         |                     |                         |        |          |
|              |              |            |           |              |                |          |             |         |                     |                         |        |          |
|              |              |            |           |              |                |          |             |         |                     |                         |        |          |
|              |              |            |           |              |                |          |             |         |                     |                         |        |          |
|              |              |            |           |              |                |          |             |         |                     |                         |        |          |
|              |              |            |           |              |                |          |             |         |                     |                         |        |          |
|              |              |            |           |              |                |          |             |         |                     |                         |        |          |
|              |              |            |           |              |                |          |             |         |                     |                         |        |          |
|              |              |            |           |              |                |          |             |         |                     |                         |        |          |
|              |              |            |           |              |                |          |             |         |                     |                         |        |          |
|              |              |            |           |              |                |          |             |         |                     |                         |        | ~        |
| <            |              |            |           |              |                |          |             |         |                     |                         |        | >        |
|              |              |            |           |              |                |          |             | wysz    | ukuje wg: Nr dokume | entu                    |        |          |
|              |              |            |           |              |                |          |             |         |                     |                         | *      | Wyjście  |

Używając przycisku **Edytuj,** możesz wejść w dany dokument i poprawić dane dotyczące ceny oraz dokumentu zakupu.

| 🔨 Przyjęcie nowego aso | ortymentu         |                            |                             |               |      | ×         |
|------------------------|-------------------|----------------------------|-----------------------------|---------------|------|-----------|
| Nagłówek dokumentu     | Pozycje dokum     | ientu                      |                             |               |      |           |
|                        |                   |                            |                             |               |      |           |
| Nr faktury             | zakupu, Pz, Rw:   |                            | Data faktury zakupu, Pz, Rw | 14.05.2018 15 |      |           |
|                        | Kontrahent:       | BILANS OTWARCIA - STANY PC | CZĄTKOWE                    |               |      |           |
|                        | Data przyjęcia:   | 14.05.2018 15              |                             |               |      |           |
|                        | Komentarz:        |                            |                             |               |      |           |
| MPK (mie               | jsce p. kosztów): |                            |                             |               |      |           |
|                        | Zlecenie:         |                            |                             |               |      |           |
|                        | Zamówienie:       |                            |                             |               |      |           |
|                        |                   |                            |                             |               |      |           |
|                        |                   |                            |                             |               |      |           |
|                        |                   |                            |                             |               |      |           |
|                        |                   |                            |                             |               | 🖊 ОК | 洋 Zamknij |

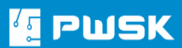

Aby edytować cenę zakupu wybranej pozycji, zaznacz ją i wpisz poprawną kwotę. Maksymalna ilość przychodu w programie Szybka Inwentaryzacja to 1 sztuka.

| I Przyjęcie nowego asortymentu       |        |                  |          |             |           |                     | ×         |
|--------------------------------------|--------|------------------|----------|-------------|-----------|---------------------|-----------|
| Nagłówek dokumentu Pozycje dokumentu |        |                  |          |             |           |                     |           |
| 🕂 🗱 🤐<br>Dodaj Usuń Nowe             |        |                  |          |             | Szı       | .kaj UHF Kartotek   | a Pomoc   |
| Indeks: Nazwa: LINA JUTOWA 10MM 15M  |        |                  |          |             |           |                     |           |
| Opis:                                |        |                  |          |             |           |                     |           |
| Przychód: 1 szt. Uwagi:              |        |                  |          |             |           |                     |           |
| Cena zakupu: 15,32                   |        |                  |          |             |           |                     |           |
| Lokalizacja docelowa:<br><br>        |        |                  |          |             |           |                     |           |
| Barcode / Nazwa                      | Indeks | Opis             | Przychód | Cena zakupu | Położenie | Termin kontroli Uwa | gi        |
| I 0000001211 LINA JUTOWA 10MM 15M    |        |                  |          | 1 10,32     |           |                     |           |
|                                      |        |                  |          |             |           |                     |           |
|                                      |        |                  |          |             |           |                     |           |
|                                      |        |                  |          |             |           |                     |           |
|                                      |        |                  |          |             |           |                     |           |
|                                      |        |                  |          |             |           |                     |           |
|                                      |        |                  |          |             |           |                     |           |
|                                      |        |                  |          |             |           |                     |           |
|                                      |        |                  |          |             |           |                     |           |
| <                                    |        |                  |          |             |           |                     | >         |
|                                      |        | Wyszukuje wg: B/ | ARCODE   |             |           |                     |           |
|                                      |        |                  |          |             |           | 🗸 ОК                | 💢 Zamknij |

Zmiany zatwierdź, klikając przycisk **OK**. Wynikiem jest poprawiony wydruk dokumentu Pz.

| [ Preview       |                |         |                 |                      |             |               |       | - 6 | ) × |
|-----------------|----------------|---------|-----------------|----------------------|-------------|---------------|-------|-----|-----|
| a 😂 🖬 🖧 🙏 🗗 🗛 🔍 | 100% - 🔍 💷   🖃 | 1       | 1               | Close                |             |               |       |     |     |
|                 |                |         |                 |                      |             |               |       |     | ^   |
|                 |                |         |                 | Pz                   | Przy        | /jęcie na mag | jazyn |     |     |
|                 |                |         |                 | Nr dokumentu         | Pz 2/2018   |               |       |     |     |
|                 | 6              |         |                 | Magazyn              | MAGAZYN (   | GŁOWNY        |       |     |     |
|                 |                | 2 J-U   |                 | Dokument zew.        | 00.00.2010  |               |       |     |     |
|                 |                |         |                 | Data dokumentu zew.  | 06.06.2018  |               |       |     |     |
|                 |                |         |                 | Pracownik/Kontrahent | ELEKTRO-M   | IET S.C.      |       |     |     |
|                 |                |         |                 | MPK                  |             |               |       |     |     |
|                 |                |         |                 | Zlecenie             |             |               |       |     |     |
|                 |                |         |                 | Komentarz            |             |               |       |     |     |
|                 | Lp             | ).      | Nazwa           |                      | Grupa       | Indeks        | Uwagi |     |     |
|                 | 1              |         | LINA JUTOWA 10M | M 15M                |             | 1,00<br>szt.  |       |     |     |
|                 |                |         |                 |                      | Raze        | em ilość 1,00 |       |     |     |
|                 |                |         |                 | R                    | azem wartoś | ć 15,32 PLN   |       |     |     |
|                 |                |         |                 |                      |             |               |       |     |     |
|                 |                | Przyjął |                 |                      |             |               |       |     |     |
|                 |                | Grzeg   | orz I.          |                      |             |               |       |     |     |
|                 |                |         |                 |                      |             |               |       |     |     |
|                 |                |         |                 |                      |             |               |       |     |     |
|                 |                |         |                 |                      |             |               |       |     |     |
|                 |                |         |                 |                      |             |               |       |     |     |
|                 |                |         |                 |                      |             |               |       |     |     |
|                 |                |         |                 |                      |             |               |       |     |     |
| Page 1 of 1     |                |         |                 |                      |             |               |       |     |     |

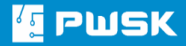

## 5. Proces inwentaryzacji "zerowej" kodem kreskowym

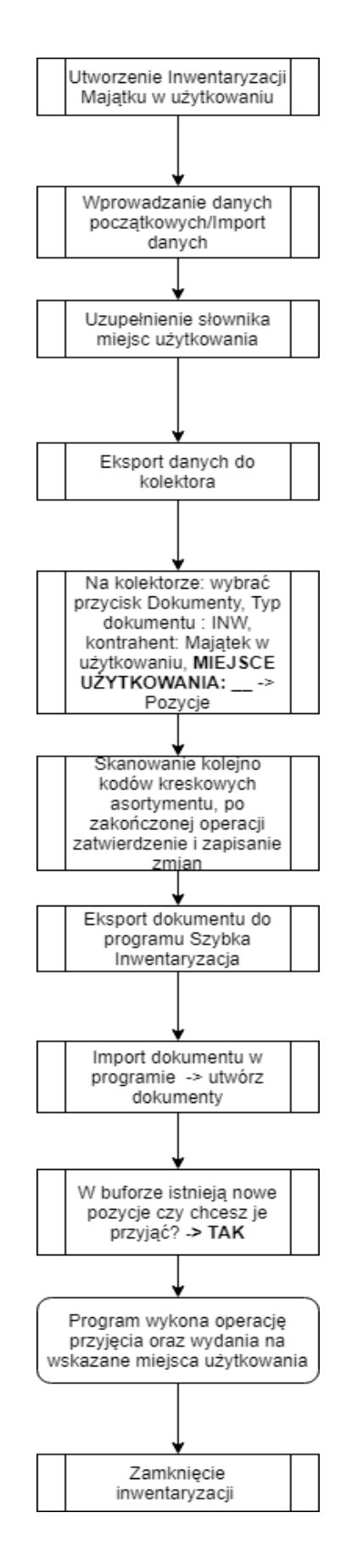

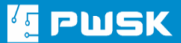

## 5.1 Rozpoczęcie inwentaryzacji majątku

| Inwentaryzacja             | Dokumenty                                                | Raporty    | Administrato |  |  |  |  |  |
|----------------------------|----------------------------------------------------------|------------|--------------|--|--|--|--|--|
| Rejestr inw<br>Rejestr wyr | Rejestr inwentaryzacji<br>Rejestr wyników inwentaryzacji |            |              |  |  |  |  |  |
| Nowa inwe                  | entaryzacja                                              |            |              |  |  |  |  |  |
| Wydruk ar                  | kuszy spisu z n                                          | atury      |              |  |  |  |  |  |
| Wprowadz                   | anie wyników i                                           | inwentaryz | acji         |  |  |  |  |  |
| Wydruk wy                  | ników inwenta                                            | aryzacji   |              |  |  |  |  |  |
| Wydruk ró                  | żnic inwentary:                                          | zacyjnych  |              |  |  |  |  |  |
| Wydruk po                  | odsumowania i                                            | nwentaryz  | acji         |  |  |  |  |  |
| Księgowan                  | ie nadwyżek i i                                          | niedoboró  | N            |  |  |  |  |  |

#### Wybierz Inwentaryzacja $\rightarrow$ Nowa Inwentaryzacja

| 💶 Rozpoczęcie nowej inwer    | ntaryzacji                            | ×         |
|------------------------------|---------------------------------------|-----------|
| Inwentaryzacja Magazyny      |                                       |           |
| Nr<br>Inwentaryzacja<br>Data | Majątek w użytkowaniu V<br>21.11.2018 |           |
| Skład komisji                |                                       |           |
| Komentarz                    |                                       |           |
|                              |                                       |           |
|                              | ✓ ОК                                  | X Zamknij |

W typie **Inwentaryzacji** wybierz **Majątek w użytkowaniu,** uzupełnij Skład komisji inwentaryzacji zerowej – po uzupełnieniu zatwierdź przyciskiem **OK.** 

## 5.2 Wprowadzanie danych początkowych

Proces wprowadzania danych początkowych rozpocznij od przejścia do Kartoteki.

## Uwaga! Jeżeli zrobiłeś import danych początkowych, możesz pominąć te kroki.

| T Kartoteka                             | C Definicja kartoteki magazynowej      | ×      | - 🗆 X     |
|-----------------------------------------|----------------------------------------|--------|-----------|
|                                         | Dane Położenie Cechy Komentarz         |        |           |
| Podgląd Edytuj Dodaj Usuń               | Nazwa: Opis,wymiar,nr fabr:            |        |           |
| [ [a . a . ]                            | Indeks, nr inwentarz:                  |        |           |
| Indeks Nazwa                            | Grina:                                 |        | ^         |
| 01-02-2006 POMPA WODNA                  |                                        |        |           |
| 013/2004/13 06/(MIRKOFON B/P E01-24/36  | Symbol KST:                            |        |           |
| 013/2005/01 ADARAT EOTOGRAFICZNY DAN    | a Rodzaj:                              |        |           |
| 013/2008/99 NOTE BOOK ASUS ESSI + MIC   |                                        |        |           |
| 013/2000/99 NOTE BOOK AS03135E + MC     | N NF Katalogowy:                       |        |           |
| 013/2011/131 MIKSER AUDIO MIN 6 WEIŚĆ   | Indeks dodatkowy: Producent:           |        |           |
| 013/2011/134 ODTWARZACZ PŁYT CD/CDR/ P  |                                        |        |           |
| 013/2011/150 ROLETA METALOWA 240X130    |                                        |        |           |
| 013/2011/167 SZAFKA NA LEKI             | Stan aktualny: 0 Jednostka miary: szt. |        |           |
| 013/2011/201 SZAFKA NA RECZNIKI         |                                        |        |           |
| 013/2011/216 FOTEL BIUROWY              |                                        |        |           |
| 013/2011/218 KRZESŁO BIUROWE            | 1                                      |        |           |
| 013/2011/230 STÓŁ 160X80                | Uwagi:                                 |        |           |
| 013/2011/247 PRZECINARKA DO GLAZURY 1,1 |                                        | 324    | ł         |
| 013/2011/252 WÓZEK DO ODKURZACZA WD-5   | i                                      |        |           |
| 013/2011/256 ZEGAR 600 MM 230V          | Termin przeglądu: . IB Stan licznika:  |        |           |
| 013/2012/262 SPRĘŻARKA HK 425/100       | Termin gwarancji:                      |        |           |
|                                         |                                        |        | , ×       |
| L                                       | Identyfikacja                          |        | ,         |
| Wyszukaj:                               | 🔍 Kod kraskowy 😫 0000010490            |        |           |
|                                         |                                        |        |           |
|                                         | Rod UHF 🗱                              |        | 🔀 Wyjście |
|                                         |                                        |        |           |
|                                         | 🖌 OK 🗱 Zar                             | imknij |           |
|                                         |                                        |        |           |

W kartotece za pomocą przycisku **+Dodaj** definiujesz nowy asortyment.

W procesie Inwentaryzacji zerowej musisz pamiętać o pozostawieniu pustych definicji bez stanów:

| 💶 Kartoteka |                 |                 |                   |              |              |          |            |                     |                                                 |      |      | ×        |
|-------------|-----------------|-----------------|-------------------|--------------|--------------|----------|------------|---------------------|-------------------------------------------------|------|------|----------|
| De dele d   | Editari D       | ÷ i             |                   | <b>.</b>     | Č<br>Odćućać | Zausian  |            |                     |                                                 |      |      |          |
| Pougiąu     | Edytuj Di       | Juaj Us         | SZUKA             | j wyszukaj   | Ouswiez      | zapisz   | каропу     |                     |                                                 |      |      |          |
| 踚 Historia  | े Położenie     | 踚 Komple        | t 🌏 Identyfik     | acja 🕶       | UHF 🚹 Powiel | Pokaż    | : Wszystko |                     | <ul> <li>Wszystkie dostępne magazyny</li> </ul> |      |      |          |
|             |                 |                 |                   |              |              | _        |            |                     |                                                 |      |      |          |
| Indeks      | Nazwa           |                 |                   | Stan magazyn | Stan wydane  | Nr katal | ogowy Opis |                     |                                                 |      |      | ^        |
| 000001      | Przykład po     | zycji ze stanem | n wydanym         | 0            |              | 1        |            |                     |                                                 |      |      | _        |
| 000002      | Przykład po     | zycji ze stanem | n w kartotece     | 1            |              |          |            |                     |                                                 |      |      |          |
| 000003      | Przykład po     | zycji Tak ma w  | yglądać           |              |              |          |            |                     |                                                 |      |      |          |
| 01-02-2006  | POMPA WC        | DNA             |                   |              |              |          |            |                     |                                                 |      |      |          |
| 013/2004/1  | 3 08/1 MIKROFON | B/P EU1-24/58   | 8                 |              |              |          |            |                     |                                                 |      |      |          |
| 013/2005/8  | GASNICA S       | NIEGOWA         |                   |              |              |          |            |                     |                                                 |      |      |          |
| 013/2006/9  | APAKAT FU       |                 | MICROSOFT OF      | -            |              |          | NOTE D     |                     | 107 C . MICROSOFT OFFICE 2007 CR                |      |      |          |
| 013/2008/9  |                 |                 |                   |              |              |          | NOTE BO    | JUK ASUS FJSL -AP   | 197 C + MICROSOFT OFFICE 2007 SB                |      |      |          |
| 013/2011/1  |                 |                 |                   |              |              |          | 7 PEGUI    |                     |                                                 |      |      |          |
| 013/2011/1  | 24 ODTM/AP7     |                 |                   |              |              |          | 2 REGUL    | ACIA WZMOCNIENIA    |                                                 |      |      |          |
| 013/2011/1  | 50 ROLETA ME    |                 | ¥130              |              |              |          |            |                     |                                                 |      |      |          |
| 013/2011/1  | 67 SZAEKA NA    | I FKT           | X150              |              |              |          |            |                     |                                                 |      |      |          |
| 013/2011/2  | 01 SZAFKA NA    | RECZNIKI        |                   |              |              |          |            |                     |                                                 |      |      |          |
| 013/2011/2  | 16 FOTEL BIU    | ROWY            |                   |              |              |          |            |                     |                                                 |      |      |          |
| 013/2011/2  | 18 KRZESŁO B    | IUROWE          |                   |              |              |          |            |                     |                                                 |      |      |          |
| 013/2011/2  | 30 STÓŁ 160X    | 80              |                   |              |              |          |            |                     |                                                 |      |      |          |
| 013/2011/2  | 47 PRZECINAR    | KA DO GLAZUI    | RY 1,1 KW TAR.250 | c            |              |          | PRZECIN    | ARKA DO GLAZURY 1   | ,1 KW TAR.250MM GLOW.PRZESUW. 1M DED            | 7824 |      |          |
|             |                 |                 |                   |              |              |          |            |                     |                                                 |      |      | <b>`</b> |
| •           |                 |                 |                   |              |              |          |            |                     |                                                 |      |      | /        |
| Wyszukaj:   |                 |                 |                   |              |              |          |            | wyszukuje wg: Indel | ks                                              |      |      |          |
|             |                 |                 |                   |              |              |          |            |                     |                                                 |      | 🗙 Wy | jście    |

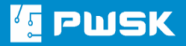

## 5.3 Uzupełnienie słownika miejsc użytkowania

Przejdź do górnego menu **Pracownicy**  $\rightarrow$  **Słownik miejsc użytkowania**:

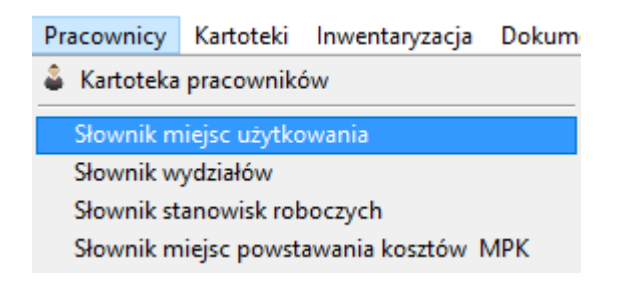

**Słownik miejsc użytkowania** przechowuje informacje o pomieszczeniach, do których jest przypisany majątek:

| 🖆 Słownik miejsc użytkowania    |                             |                | – 🗆 X     |
|---------------------------------|-----------------------------|----------------|-----------|
| Podgląd Edytuj Dodaj Usuń       | Szukaj Wyszukaj Odśwież     | Zapisz Raporty |           |
| 🚴 Raporty 🛛 🌦 Barcode 🕶         |                             |                |           |
| Nazwa miejsca                   | Barcode                     | Aktywne Domyśl | ^         |
| Księgowość                      | 200000004                   | T N            |           |
| Oddział Wrocław                 | 200000002                   | ТТ             |           |
| Pomieszczenie gospodarcze 1P/14 | 200000003                   | T N            |           |
| Pracownia Informatyczna         | 200000006                   |                |           |
|                                 |                             |                | v         |
| Wyszukaj:                       | wyszukuje wg: Nazwa miejsca |                |           |
|                                 |                             |                | 🔀 Wyjście |

Żeby dodać nowe miejsce użytkowania, wybierz przycisk +Dodaj.

W celu ułatwienia przeprowadzania inwentaryzacji zerowej możesz wydrukować **etykiety lokalizacyjne** z kodami kreskowymi miejsc użytkowania.

## 5.4 Praca z kolektorem danych – mobilny inwentaryzator

| Rok 2018 Magazyn/O            | ddział ODDZIA | L CENTRALNY    | ,            | ✓ Użytkownik JAKRY                   |                     |       |      |                 |
|-------------------------------|---------------|----------------|--------------|--------------------------------------|---------------------|-------|------|-----------------|
| k Kartoteka Inwentaryzacja    | Kolektor      | Różnice        | Podsumowanie | danie Zwrot Likwidacja Stany         | <b>O</b><br>Koniec  |       |      |                 |
| 💶 Importowanie danych z kolek | ora           |                |              |                                      |                     |       |      | – 🗆 X           |
| Podgląd Edytuj Usuń           | ©<br>Odśwież  |                |              |                                      |                     |       |      |                 |
| 🔁 Wyślij dane do kolektora    | 🕒 Pobierz da  | ne z kolektora |              | iy Inwentaryzacja lokalizacji: 1 🔗 🕽 | 🕻 Usuń wszystko     |       |      |                 |
| Barcode 🔨 Status Ko           | nunikat       | Rod Nr dok     | ume Indeks   | Nazwa                                | Miejsce użytkowania | Ilość | Cena | Nazwa kontrahen |
|                               |               |                |              |                                      |                     |       |      |                 |
| 2                             |               |                |              |                                      |                     |       |      |                 |
|                               |               |                |              |                                      |                     |       |      |                 |
| <<br>Wyszukaj:                |               |                |              | wyszukuje wg: Barco                  | de                  |       |      |                 |

Zacznij od przejścia do zakładki wymiany danych z kolektorem:

W celu rozpoczęcia pracy na kolektorze danych prześlij do niego dane, które zdefiniowałeś wcześniej w kartotece. W tym cel kliknij **Wyślij dane do kolektora**.

## 5.4.1 Praca na kolektorze danych

Na kolektorze danych uruchom program Mobilny Magazynier firmy PWSK. Służy on zarówno do inwentaryzacji środków trwałych i wyposażenia, jak i towarów magazynowych.

| Logowanie   |        |
|-------------|--------|
| Import      |        |
| Pracownik:  | ~      |
| Hasło:      |        |
| Klawiatura  |        |
|             |        |
|             |        |
| Kasfinungin |        |
|             |        |
| Zaloguj     | Anuluj |

Kliknij przycisk **Import**. Po zaimportowaniu danych zaloguj się do programu tym samym loginem i hasłem, którymi logujesz się do Szybkiej Inwentaryzacji:

| Mobilny magazynier OK |            |  |  |  |  |
|-----------------------|------------|--|--|--|--|
| mobilny<br>magazynier |            |  |  |  |  |
| Operator: DEMO        |            |  |  |  |  |
| Inwentaryzacja        | Znajdź     |  |  |  |  |
| Dokumenty             | Lista dok. |  |  |  |  |
| Kompletacja           | Kartoteki  |  |  |  |  |
| Import                | Eksport    |  |  |  |  |
| Konfiguracja          | Zamknij    |  |  |  |  |

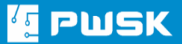

Po zalogowaniu, z głównego okna programu wybierz **Dokumenty**.

Wybierz Typ dokumentu: INW Inwentaryzacja.

Użytkownik domyślny to **Majątek w użytkowaniu** – jeśli się nie wybrał automatycznie, to wybierz go z listy.

Wybierz **Miejsce użytkowania**, w którym spisujesz majątek oraz opcjonalnie **MPK** (Miejsce Powstawania Kosztów):

| Dokument                     | $\sim$          |
|------------------------------|-----------------|
| Typ: INW Inwent              | taryzacja 🛛 🗸 🗸 |
| Nr dok.:                     |                 |
| Kontrahent: MAJATEK W        | UZYTKOWANI ?    |
| Miejsce<br>uzyt.: Ksiegowosc | [?]             |
| Zlecenie:                    | ?               |
| MPK:                         | ?               |
| Komentarz:                   |                 |
|                              | Klawiatura      |
| Pozyc                        | je              |
| Zapisz                       | Anuluj          |

Po wypełnieniu pierwszej strony dokumentu przejdź na Pozycje:

| Pozycji  | 8             |       |
|----------|---------------|-------|
| Lok.:    |               | ?     |
| Kod:     |               | ,     |
| Nazwa:   |               |       |
| Indeks:  |               | _     |
| Cena:    | Stan: Usur    | í - ) |
| Ilość: 1 | +1 -1 Klawiat | ura   |
| Nr Na    | azwa          |       |
|          |               |       |
|          |               |       |
| <        |               | >     |
|          |               |       |

Przed rozpoczęciem skanowania kodów kreskowych upewnij się, że kursor jest

ustawiony w polu Kod.

Po zeskanowaniu pozycji **Zatwierdź i Zapisz** dokument spisu z natury.

| Poz    | (cje                           |          |
|--------|--------------------------------|----------|
| Lok.:  |                                | ?        |
| Kod:   |                                | <u>,</u> |
| Nazwa  | a:                             | ·        |
| Indek  | s:                             |          |
| Cena   | Stan: Us                       | uń       |
| Ilość: | 1 +1 -1 Klawi                  | atura    |
| Nr     | Nazwa                          | ^        |
| 1      | MIKROFON B/P EUT-24/58         |          |
| 2      | GASNICA SNIEGOWA               |          |
| 3      | KASA FISKALNA ELZAB MINI E     | _        |
| 4      | MIKSER AUDIO, MIN 6 WEJSC Z RE | GL       |
| 5      | ROLETA METALOWA 240X130        | ~        |
| <      |                                | >        |
| Zat    | wierdź Popraw Apul             | ui       |

| Dokument          | Dokument 🛛 🛛 🛛  |            |  |  |  |
|-------------------|-----------------|------------|--|--|--|
| Typ: 1            | NW Inwentaryza  | cja 🗸 🗸    |  |  |  |
| Nr dok.:          |                 |            |  |  |  |
| Kontrahent:       | MAJATEK W UZYTK | OWANI ?    |  |  |  |
| Miejsce<br>uzyt.: | (siegowosc      | ?          |  |  |  |
| Zlecenie:         |                 | ?          |  |  |  |
| MPK:              |                 | ?          |  |  |  |
| Komentarz:        |                 |            |  |  |  |
|                   |                 | Klawiatura |  |  |  |
|                   | Pozycje         |            |  |  |  |
| Zapisz            |                 | Anuluj     |  |  |  |

Utworzony dokument zostanie zapisany w Liście dokumentów, gdzie można go edytować.

Po zakończeniu spisu danego pomieszczenia lub kilku przewidzianych na ten dzień pomieszczeń możesz przenieść dane spisowe do programu za pomocą funkcji Eksport.

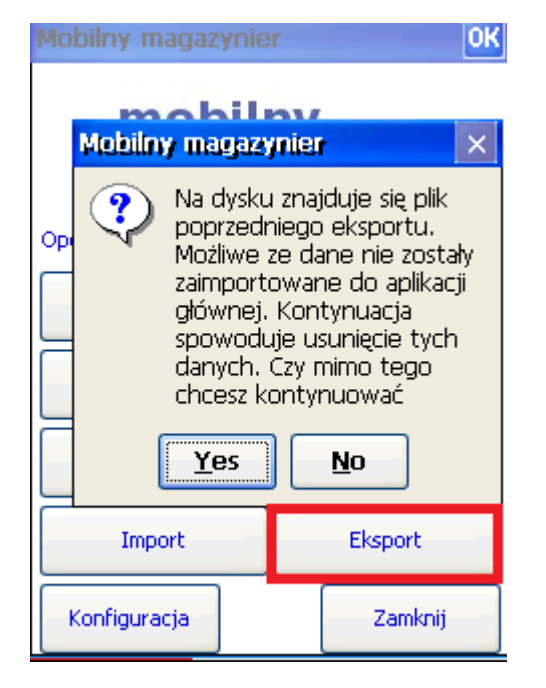

Program może wyświetlić alert o obecności pliku z poprzedniego eksportu. Jeśli poprzedni eksport danych został poprawnie zaimportowany w Szybkiej Inwentaryzacji, to możesz nacisnąć **Tak**. W przeciwnym wypadku kliknij **Nie**.

Uwaga: Zweryfikuj poprzedni eksport, abyś nie utracił spisanych danych.

| Mobilny magazynier                          |           |  |  |  |
|---------------------------------------------|-----------|--|--|--|
| <mark>mobilny</mark><br>magazynier          |           |  |  |  |
| <sup>Ope</sup> Mobilny magazynier 🛛 🗙       |           |  |  |  |
| Eksport zakonczony.Czy<br>usunac dokumenty? |           |  |  |  |
| Kompletacja                                 | Kartoteki |  |  |  |
| Import                                      | Eksport   |  |  |  |
| Konfiguracja                                | Zamknij   |  |  |  |

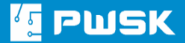

Przejdź do programu Szybka Inwentaryzacja do formatki wymiany danych z kolektorem:

| [ Importowanie danych z kolektora                                                 | — 🗆 X                                            |
|-----------------------------------------------------------------------------------|--------------------------------------------------|
| Podgląd Edytuj Usuń Odśwież                                                       |                                                  |
| Myślij dane do kolektora 🕒 Pobierz dane z kolektora Utwórz dokumenty Inwentaryzac | ja lokalizacji: 1 🐳 🗱 Usufi wszystko             |
| Barcode / Status Komunikat Rod Nr dokume Indeks Nazwa                             | Miejsce użytkowania Ilość Cena Nazwa kontrahenta |
|                                                                                   |                                                  |
|                                                                                   |                                                  |
|                                                                                   |                                                  |
|                                                                                   |                                                  |
|                                                                                   |                                                  |
|                                                                                   |                                                  |
|                                                                                   |                                                  |
|                                                                                   |                                                  |

Kliknij Pobierz dane z kolektora. Dane zostaną wprowadzone do programu i zweryfikowane.

| 15 | Importov  | vanie da | nych z k | olektora      |             |                                |                                         |                     |       |        |       |          | ×         |
|----|-----------|----------|----------|---------------|-------------|--------------------------------|-----------------------------------------|---------------------|-------|--------|-------|----------|-----------|
| Do | belabu    | Edutui   |          | ¢ Č           |             |                                |                                         |                     |       |        |       |          |           |
|    | iugiąu    | Luytuj   | 03       |               |             | _                              |                                         |                     |       |        |       |          |           |
| L  | 🛯 Wyślij  | dane d   | o kolekt | ora Pobierz o | lane z kole | ktora 📫 Utwórz dokumenty       | Inwentaryzacja lokalizacji: 1 🗸 🗙 Usu   | ń wszystko          |       |        |       |          |           |
|    | Barcode   |          | Status   | Komunikat     | Rod         | Nr dokume Indeks               | Nazwa                                   | Miejsce użytkowania | Ilość | Cena   | Nazwa | kontrah  | ei ^      |
| Þ  | 00000099  | 93       | Р        | Dane poprawne | INW         | 2010010115 013/2011/103 06/669 | KASA FISKALNA ELZAB MINI E              | Księgowość          | 1     | . (    | MAJA  | TEK W UZ | Υ<br>Υ    |
|    | 00000100  | 11       | Ρ        | Dane poprawne | INW         | 2010010115:013/2011/131        | MIKSER AUDIO. MIN 6 WEJSC Z REGULACJA V | /. Księgowość       | 1     |        | MAJA  | TEK W UZ | ζ¥.       |
|    | 00000100  | 50       | Р        | Dane poprawne | INW         | 20100101155013/2011/167        | SZAFKA NA LEKI                          | Księgowość          | 1     | 97.60  | MAJA  | TEK W UZ | <u>r</u>  |
|    | 00000100  | 75       | P        | Dane poprawne | INW         | 20100101155013/2005/81         | GASNICA SNIEGOWA                        | Księgowość          | 1     | 336    | MAJA  | TEK W UZ | ſY        |
|    | 00000101  | 06       | Ρ        | Dane poprawne | INW         | 2010010115:013/2011/201        | SZAFKA NA RECZNIKI                      | Księgowość          | 1     | 585.60 | MAJA  | TEK W UZ | [Y        |
|    | 00000101  | 33       | P        | Dane poprawne | INW         | 20100101155013/2011/150        | ROLETA METALOWA 240X130                 | Księgowość          | 1     | 976    | MAJA  | TEK W UZ | [Y        |
|    | 00000102  | 08       | P        | Dane poprawne | INW         | 2010010115:013/2011/134        | ODTWARZACZ PLYT CD/CDR/ PLIKOW WAV I    | l Księgowość        | 1     | . 0    | MAJA  | TEK W UZ | <u>rr</u> |
|    | 00000102  | 35       | P        | Dane poprawne | INW         | 2010010115:013/2004/13 08/805  | MIKROFON B/P EUT-24/58                  | Księgowość          | 1     | . 0    | MAJA  | TEK W UZ | ΩY        |
|    |           |          |          |               |             |                                |                                         |                     |       |        |       |          |           |
|    |           |          |          |               |             |                                |                                         |                     |       |        |       |          |           |
|    |           |          |          |               |             |                                |                                         |                     |       |        |       |          |           |
|    |           |          |          |               |             |                                |                                         |                     |       |        |       |          |           |
|    |           |          |          |               |             |                                |                                         |                     |       |        |       |          |           |
|    |           |          |          |               |             |                                |                                         |                     |       |        |       |          |           |
|    |           |          |          |               |             |                                |                                         |                     |       |        |       |          |           |
|    |           |          |          |               |             |                                |                                         |                     |       |        |       |          |           |
|    |           |          |          |               |             |                                |                                         |                     |       |        |       |          |           |
|    |           |          |          |               |             |                                |                                         |                     |       |        |       |          |           |
|    |           |          |          |               |             |                                |                                         |                     |       |        |       |          | ~         |
| <  |           |          |          |               |             |                                |                                         |                     |       |        |       | 3        | *         |
| V  | /yszukaj: |          |          |               |             |                                | wyszukuje wg: Barcode                   |                     |       |        |       |          |           |
|    |           |          |          |               |             |                                |                                         |                     |       |        |       | 🗶 Wyjś   | ście      |

#### Kliknij +Utwórz dokumenty

Program wyświetli alert: *W buforze istnieją niezdefiniowane pozycje. Czy chcesz przyjąć je na stan?* Zatwierdź, klikając **Tak**.

Po zatwierdzeniu operacji program wykona: **Przyjęcie asortymentu i Wydanie na** wskazane miejsca użytkowania:

| e do kolekt | tora Pobierz dane z                                           | kolektora                                                                                                    | Utwórz dokumenty                                                                                                    | Inwentaryzacja lokalizacji: 1 🗸 💥 Usu   | ń wszystko          |                                                                                                    |                                         |                                                                                                    |
|-------------|---------------------------------------------------------------|----------------------------------------------------------------------------------------------------|----------------------------------------------------------------------------------------------------|-----------------------------------------|---------------------|----------------------------------------------------------------------------------------------------|-----------------------------------------|----------------------------------------------------------------------------------------------------|
| / Status    | Komunikat                                                     | od Nr dokume.                                                                                                    | Indeks                                                                                                    | Nazwa                                   | Miejsce użytkowania | Ilość                                                                                                    | Cena                                    | Nazwa kontrahei                                                                                                    |
| Z           | Pozycja została zaimport I                                    | W 201001011                                                                                                    | 5 013/2011/103 06/669                                                                                                    | KASA FISKALNA ELZAB MINI E              | Księgowość          | 1                                                                                                    | 0                                       | MAJATEK W UZY                                                                                                    |
| Z           | Pozycja została zaimport I                                    | W 201001011                                                                                                    | 5:013/2011/131                                                                                                    | MIKSER AUDIO. MIN 6 WEJSC Z REGULACJA V | V Księgowość        | 1                                                                                                    | 0                                       | MAJATEK W UZY                                                                                                    |
| Z           | Pozycja została zaimport I                                    | WW 201001011                                                                                                    | 5:013/2011/167                                                                                                    | SZAFKA NA LEKI                          | Księgowość          | 1                                                                                                    | 97.60                                   | MAJATEK W UZY                                                                                                    |
| Z           | Pozycja została zaimport I                                    | WW 201001011                                                                                                    | 5:013/2005/81                                                                                                    | GASNICA SNIEGOWA                        | Księgowość          | 1                                                                                                    | 336                                     | MAJATEK W UZY                                                                                                    |
| Z           | Pozycja została zaimport I                                    | WW 201001011                                                                                                    | 5:013/2011/201                                                                                                    | SZAFKA NA RECZNIKI                      | Księgowość          | 1                                                                                                    | 585.60                                  | MAJATEK W UZY                                                                                                    |
| Z           | Pozycja została zaimport I                                    | WW 201001011                                                                                                    | 5:013/2011/150                                                                                                    | ROLETA METALOWA 240X130                 | Ksiedowość          | 1                                                                                                    | 976                                     | MAJATEK W UZY                                                                                                    |
| Z           | Pozycja została zaimport I                                    | 🔚 Import danycł                                                                                                    | n                                                                                                    |                                         | ×                   | 1                                                                                                    | 0                                       | MAJATEK W UZY                                                                                                    |
| Z           | Pozycja została zaimport I                                    |                                                                                                    |                                                                                                    |                                         |                     | 1                                                                                                    | 0                                       | MAJATEK W UZY                                                                                                    |
|             |                                                               |                                                                                                    |                                                                                                    | [                                       | √ ок                |                                                                                                    |                                         |                                                                                                    |
|             |                                                               |                                                                                                    |                                                                                                    |                                         |                     |                                                                                                    |                                         |                                                                                                    |
|             |                                                               |                                                                                                    |                                                                                                    |                                         |                     |                                                                                                    |                                         |                                                                                                    |
|             |                                                               |                                                                                                    |                                                                                                    |                                         |                     |                                                                                                    |                                         |                                                                                                    |
|             | e do kolekt<br>Z<br>Z<br>Z<br>Z<br>Z<br>Z<br>Z<br>Z<br>Z<br>Z | e do kolektora Poblerz dane z<br>Status Komunikat R<br>2 Pozycja została zamporti I<br>2 Pozycja została zamporti I<br>2 Pozycja została zamporti I<br>2 Pozycja została zamporti I<br>2 Pozycja została zamporti I<br>2 Pozycja została zamporti I<br>2 Pozycja została zamporti I<br>2 Pozycja została zamporti I | a do kolektora Poblerz dane z kolektora<br>Status Komunikat Rod Inf dokume.<br>Z Pozyga została zamporti IW 201001011<br>Z Pozyga została zamporti IW 201001011<br>Z Pozyga została zamporti IW 201001011<br>Z Pozyga została zamporti IW 201001011<br>Z Pozyga została zamporti IW 201001011<br>Z Pozyga została zamporti IW 201001011<br>Z Pozyga została zamporti IW 201001011<br>Z Pozyga została zamporti IW 201001011<br>Z Pozyga została zamporti IW 201001011<br>Z Pozyga została zamporti IW 201001011<br>Z Pozyga została zamporti IW 201001011 | e do kolektora                          | a do kolektora      | e do kolektora Poblerz dane z kolektora Wutwórz dokumenty Inwentaryzacja lokalizacji: 1 V Kusuń wszystko           Status Komunikat         Rod         Indeks         Nazwa         Hejsce użytkowania           Z         Pozycja została zamporti IIW         2010010115/013/2011/103 06/669         KsSA FISKALNA ELZAB MINE         Ksegowość           Z         Pozycja została zamporti IIW         2010010115/013/2011/131         MKSER AUDIO. MIN 6 WESC Z REGULACJA W.Ksegowość           Z         Pozycja została zamporti IIW         2010010115/013/2011/167         SZAFKA NA LEKI         Ksegowość           Z         Pozycja została zamporti IIW         2010010115/013/2011/167         SZAFKA NA LEKI         Ksegowość           Z         Pozycja została zamporti IIW         2010010115/013/2011/167         SZAFKA NA LEKI         Ksegowość           Z         Pozycja została zamporti IIW         2010010115/013/2011/101         SZAFKA NA LEKI         Ksegowość           Z         Pozycja została zamporti IIW         201010115/013/2011/101         SZAFKA NA ELZA         Ksegowość           Z         Pozycja została zamporti IIW         201010115/013/2011/101         SZAFKA NA LEKI         Ksegowość           Z         Pozycja została zamporti IIW         201010115/013/2011/101         SZAFKA NA ECZNIKI         Ksegowość           Z         Pozycja została zamporti IIW         201010115/013/ | a do kolektora           a do kolektora | a do kolektora  Popular z kolektora Utworz dokumenty Inwentaryzacja lokalizacji: 1 V Utwórz dokumenty Inwentaryzacja lokalizacji: 1 V Utwórz dokumenty Inwentaryzacja lokalizacji Internetacji Internetacji |

# 5.5 Zamknięcie inwentaryzacji

Na zakończenie inwentaryzacji zerowej, musisz ją zakończyć. Wejdź w menu Inwentaryzacja → Rejestr Inwentaryzacji:

| Inwentaryzacja                     | Dokumenty                           | Raporty    | Administrate |  |  |  |  |
|------------------------------------|-------------------------------------|------------|--------------|--|--|--|--|
| Rejestr inw                        | entaryzacji                         |            |              |  |  |  |  |
| Rejestr wyników inwentaryzacji     |                                     |            |              |  |  |  |  |
| Nowa inwe                          | Nowa inwentaryzacja                 |            |              |  |  |  |  |
| Wydruk ark                         | Wydruk arkuszy spisu z natury       |            |              |  |  |  |  |
| Wprowadza                          | Wprowadzanie wyników inwentaryzacji |            |              |  |  |  |  |
| Wydruk wy                          | ników inwenta                       | aryzacji   |              |  |  |  |  |
| Wydruk róż                         | Wydruk różnic inwentaryzacyjnych    |            |              |  |  |  |  |
| Wydruk podsumowania inwentaryzacji |                                     |            |              |  |  |  |  |
| Księgowan                          | ie nadwyżek i i                     | niedoboróv | N            |  |  |  |  |

Podświetl niezamkniętą inwentaryzację i kliknij Edytuj.

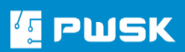

| [ Rejestr in | wentaryzacji   |               |               |            |                      |              |                    |          |                        |         | _ |            | ×       |
|--------------|----------------|---------------|---------------|------------|----------------------|--------------|--------------------|----------|------------------------|---------|---|------------|---------|
| Rodalad      | <b>E</b> dvtui | +<br>Dodai    | ¥<br>Usuń     | Szukai     | <b>S</b><br>Wyszukai | C<br>Odśwież | <b>a</b><br>Zapisz | Apport v | •                      |         |   |            |         |
| Rok 2018     | ~              | bouuj         | obaii         | ozanaj     | i i j occincij       | ouomez       | Lopice             | raporcy  |                        |         |   |            |         |
| Nr inwenta   | urv / Dotvo    | 71            | Data roz      | noczecia D | ata zakończeni       | alStatus     | Komentarz          |          |                        |         |   |            |         |
| >            | 1 Mająti       | cu w użytkowa | aniu 21.11.20 | 018        | ata zakonczem        | W trakcie    | Komencarz          |          |                        |         |   |            |         |
|              |                |               |               |            |                      |              |                    |          |                        |         |   |            |         |
|              |                |               |               |            |                      |              |                    |          |                        |         |   |            |         |
|              |                |               |               |            |                      |              |                    |          |                        |         |   |            |         |
|              |                |               |               |            |                      |              |                    |          |                        |         |   |            |         |
|              |                |               |               |            |                      |              |                    |          |                        |         |   |            |         |
|              |                |               |               |            |                      |              |                    |          |                        |         |   |            |         |
|              |                |               |               |            |                      |              |                    |          |                        |         |   |            |         |
|              |                |               |               |            |                      |              |                    |          |                        |         |   |            |         |
|              |                |               |               |            |                      |              |                    |          |                        |         |   |            |         |
|              |                |               |               |            |                      |              |                    |          |                        |         |   |            |         |
|              |                |               |               |            |                      |              |                    |          |                        |         |   |            |         |
|              |                |               |               |            |                      |              |                    |          |                        |         |   |            |         |
| <            |                |               |               |            |                      |              |                    |          |                        |         |   |            | >       |
| Wyszukaj:    |                |               |               |            |                      |              |                    | wy       | szukuje wg: Nr inwenta | ryzacji |   |            |         |
|              |                |               |               |            |                      |              |                    |          |                        |         |   | <b>X</b> W | /yjście |

## Kliknij Zakończ Inwentaryzację.

## Uwaga: Operacja jest nieodwracalna.

| 任 Rozpoczęcie nowej inwer | ntaryzacji                       | ×         |
|---------------------------|----------------------------------|-----------|
| Inwentaryzacja Magazyny   |                                  |           |
| Nr                        | 1         Zakończ inwentaryzację |           |
| Inwental yzacja           |                                  |           |
| Data                      | 2018-11-21 15                    |           |
| Skład komisji             |                                  |           |
| Komentarz                 |                                  |           |
|                           | √ OK                             | 洋 Zamknij |

#### 6. Proces inwentaryzacji zerowej z chipami RFID UHF

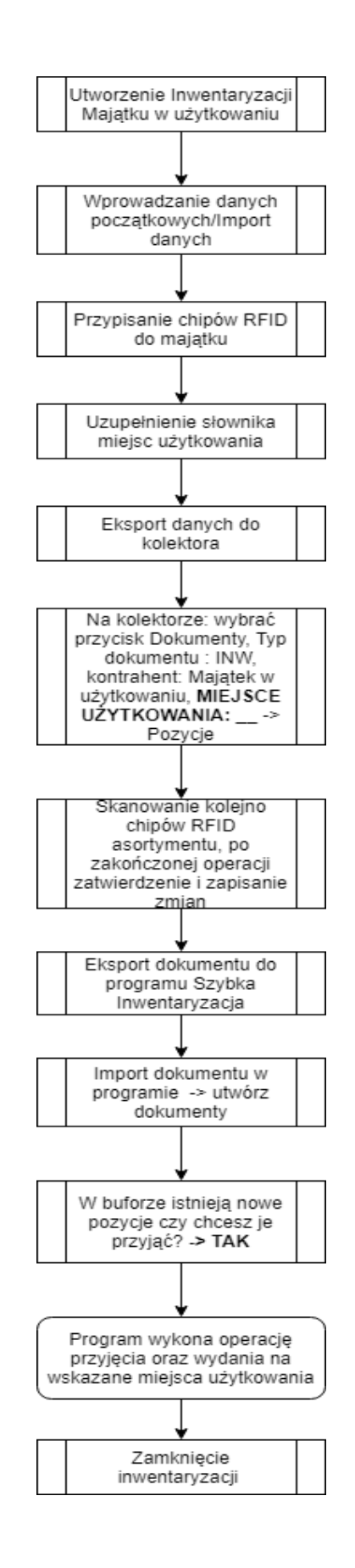

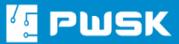

## 6.1 Rozpoczęcie inwentaryzacji majątku

| Inwentaryzacja                     | Dokumenty                           | Raporty    | Administrato |  |  |  |
|------------------------------------|-------------------------------------|------------|--------------|--|--|--|
| Rejestr inw<br>Rejestr wyr         | entaryzacji<br>ników inwentar       | yzacji     |              |  |  |  |
| Nowa inwe                          | entaryzacja                         |            |              |  |  |  |
| Wydruk ark                         | Wydruk arkuszy spisu z natury       |            |              |  |  |  |
| Wprowadz                           | Wprowadzanie wyników inwentaryzacji |            |              |  |  |  |
| Wydruk wy                          | Wydruk wyników inwentaryzacji       |            |              |  |  |  |
| Wydruk róż                         | Wydruk różnic inwentaryzacyjnych    |            |              |  |  |  |
| Wydruk podsumowania inwentaryzacji |                                     |            |              |  |  |  |
| Księgowan                          | ie nadwyżek i i                     | niedoboróv | N            |  |  |  |

## Wybierz Inwentaryzacja $\rightarrow$ Nowa Inwentaryzacja

| 💶 Rozpoczęcie nowej inwen    | ntaryzacji                            | ×         |
|------------------------------|---------------------------------------|-----------|
| Inwentaryzacja Magazyny      |                                       |           |
| Nr<br>Inwentaryzacja<br>Data | Majątek w użytkowaniu v<br>21.11.2018 |           |
| Skład komisji                |                                       |           |
| Komentarz                    |                                       |           |
|                              |                                       |           |
|                              | ✓ ок                                  | 💢 Zamknij |

W typie **Inwentaryzacji** wybierz **Majątek w użytkowaniu,** uzupełnij Skład komisji inwentaryzacyjnej. Zatwierdź przyciskiem **OK.** 

## 6.2 Wprowadzanie danych początkowych

Proces wprowadzania danych początkowych rozpocznij od przejścia do Kartoteki. Uwaga! Jeżeli zrobiłeś import danych początkowych, możesz pominąć te kroki.

| Kartoteka                                                                            | Definicja kartoteki magazynowej        | × – – ×   |
|--------------------------------------------------------------------------------------|----------------------------------------|-----------|
|                                                                                      | Dane Położenie Cechy Komentarz         |           |
| Podgląd Edytuj Dodaj Usuń                                                            | Nazwa:                                 |           |
| 🔆 Historia 🔅 Położenie 😓 Komplet                                                     | Opis,wymiar,nr fabr:                   |           |
| Indeks Nazwa                                                                         | Indeks, nr inwentarz:                  |           |
| 01-02-2006 POMPA WODNA                                                               | Grupa:                                 |           |
| 013/2004/13 08/ MIKROFON B/P EUT-24/58                                               | Symbol KŚT:                            |           |
| 013/2005/81 GASNICA SNIEGOWA<br>013/2006/91 APARAT FOTOGRAFICZNY PAN                 | Rodzaj:                                |           |
| 013/2008/99 NOTE BOOK ASUS F5SL + MIC                                                | Nr katalogowy:                         |           |
| 013/2011/103 06 KASA FISKALNA ELZAB MINI E<br>013/2011/131 MIKSER AUDIO, MIN 6 WEIŚĆ | Indeks dodatkowy: Producent:           |           |
| 013/2011/134 ODTWARZACZ PŁYT CD/CDR/ P                                               |                                        |           |
| 013/2011/150 ROLETA METALOWA 240X130                                                 |                                        |           |
| 013/2011/167 SZAEKA NA LEKT                                                          | Stan aktualny: 0 Jednostka miary: szt. |           |
| 013/2011/201 SZAEKA NA RECZNIKI                                                      |                                        |           |
| 013/2011/216 EOTEL BIUROWY                                                           |                                        |           |
| 013/2011/218 KRZESŁO BIUROWE                                                         |                                        |           |
| 013/2011/230 STÓŁ 160X80                                                             | Iwani                                  |           |
| 013/2011/247 PRZECINARKA DO GLAZURY 1.1                                              |                                        | 324       |
| 013/2011/252 WÓZEK DO ODKURZACZA WD-5                                                |                                        |           |
| 013/2011/256 ZEGAR 600 MM 230V                                                       | Termin przeglądu: 🛐 Stan licznika:     |           |
| 013/2012/262 SPREŻARKA HK 425/100                                                    | Termin gwarancji:                      |           |
|                                                                                      |                                        | ¥         |
| <                                                                                    | Identyfikacia                          | >         |
| Wyszukai:                                                                            |                                        |           |
| . , standy                                                                           | KULKIESKUWY A OUODOLUTSU               |           |
|                                                                                      | 🔍 Kod UHF 🛛 😫                          | 🗶 Wyjście |
|                                                                                      |                                        |           |
|                                                                                      | 🗸 OK. 🗶 Zamko                          | nj        |
|                                                                                      |                                        |           |

W kartotece za pomocą przycisku **+Dodaj** dodaj nowy asortyment.

Uwaga: Podczas pierwszego spisu z natury, wpisuj tylko kartoteki. Nie wypełniaj Miejsca Użytkowania, MPK, Użytkownika, ponieważ zostaną wypełnione podczas spisu.

| Kartoteka                                      |                                                  | — 🗆 X                           |
|------------------------------------------------|--------------------------------------------------|---------------------------------|
| Redgląd Edytuj Dodaj Usuń Sz                   | kaj Wyszukaj Odśwież Zapisz Raporty ▼            |                                 |
| 😂 Historia 😂 Położenie 😂 Komplet 😂 Iden        | yfikacja 🕶 UHF 🎦 Powiel Pokaż: Wszystko 🗸 🗸 Wszy | stkie dostępne magazyny         |
| Indeks Nazwa                                   | Stan magazyn Stan wydane Nr katalogowy Opis      | ^                               |
| 000001 Przykład pozycji ze stanem wydanym      | 0 1                                              |                                 |
| 000002 Przykład pozycji ze stanem w kartotece  | 1                                                |                                 |
| 000003 Przykład pozycji Tak ma wyglądać        |                                                  |                                 |
| ▶ 01-02-2006 POMPA WODNA                       |                                                  |                                 |
| 013/2004/13 08/ MIKROFON B/P EUT-24/58         |                                                  |                                 |
| 013/2005/81 GASNICA SNIEGOWA                   |                                                  |                                 |
| 013/2006/91 APARAT FOTOGRAFICZNY PANASONIC     | MC                                               |                                 |
| 013/2008/99 NOTE BOOK ASUS F5SL + MICROSOFT    | JFF NOTE BOOK ASUS F5SL -AP 197 C + MIC          | ROSOFT OFFICE 2007 SB           |
| 013/2011/103 06 KASA FISKALNA ELZAB MINI E     |                                                  |                                 |
| 013/2011/131 MIKSER AUDIO, MIN 6 WEJSC         | Z REGULACJĄ WZMOCNIENIA                          |                                 |
| 013/2011/134 ODTWARZACZ PŁYT CD/CDR/ PLIKOW V  | AV                                               |                                 |
| 013/2011/150 ROLETA METALOWA 240X130           |                                                  |                                 |
| 013/2011/16/ SZAFKA NA LEKI                    |                                                  |                                 |
| 013/2011/201 SZAFKA NA RĘCZNIKI                |                                                  |                                 |
| 013/2011/210 FOTEL BIUKOWY                     |                                                  |                                 |
| 013/2011/218 KKZESEU BIOKUWE                   |                                                  |                                 |
| 013/2011/230 STOE 100X80                       |                                                  | COMM CHOW DRZEGUW 1M DED7034    |
| 013/2011/24/ PRZECINARKA DO GLAZORY 1,1 KW TAK | ZOU PRZECINARKA DO GLAZURT 1,1 KW TAK.2          | JUMM GLOVV.PRZESOVV. IM DED7824 |
| <                                              |                                                  | >                               |
| Wyszukaj:                                      | wyszukuje wg: Indeks                             |                                 |
|                                                |                                                  | 🗙 Wyjście                       |

## 6.3 Przypisywanie znaczników (chipów) RFID

## W pierwszym kroku przejdź do Kartoteki:

| 🛛 Szybka Inwentaryzacja (c) PWSK<br>Pracownicy Kartoteki Inwentaryzacja Dokumenty Raporty Administrator Pomoc Koniec                                                                                                    | >                 |
|----------------------------------------------------------------------------------------------------|-------------------|
| Rok 2018 Magazyn/Oddział ODDZIAŁ CENTRALNY v Użytkownik JAKRY                                                                                                    |                   |
| Image: State of the state of the s |                   |
| 🧧 Kartoteka                                                                                                    | – 🗆 X             |
| Reduction     Podagiad     Report     Report       Historia     Potozenie     Komplet:     Statkaj     UHF     Powiel     Pokaź:     Wszystkie do                                                                                                    | ostępne magazyny  |
| Indeks Nazwa Stan magazyn Stan wydane Nr katalogowy Opis                                                                                                    | ^                 |
| 000001 Przykład pozycji ze stanem wydanym 0 1                                                                                                    |                   |
| 000002 Przykład pozycji ze stanem w kartotece 1                                                                                                    |                   |
| 000003 Przykład pozycji Tak ma wyglądać                                                                                                    |                   |
| 01-02-2006 POMPA WODNA                                                                                                    |                   |
| 013/2004/13 08/( MIROFON B/P EUT-24/58 0 1                                                                                                    |                   |
| 013/2005/81 GASNICA SNIEGOWA 0 1                                                                                                    |                   |
| 013/2006/91 APAKAT FOTOGKAFICZNY PANASONIC DMC                                                                                                    |                   |
| 013/2008/99 NOTE BOOK ASDS FSSL - AP 197 C + MICKOSOFT OFF                                                                                                    | FT OFFICE 2007 SB |
|                                                                                                    |                   |
|                                                                                                    |                   |
|                                                                                                    |                   |
| 013/2011/167 SZEKA NA LEKI 0 1                                                                                                    |                   |
| 013/2011/201 SZAFKA NA RECZNIKI 0 1                                                                                                    |                   |
|                                                                                                    | v                 |
|                                                                                                    | ,                 |
| Wyszukaj: wyszukuje wg: Indeks                                                                                                    | Wyszukaj UHF      |
|                                                                                                    | 💥 Wyjście         |
|                                                                                                    |                   |

Licencje posiada: PWSK Jacek Krywult, Beata Krywult S.C. Adres: Gliwice ul. Toszecka 102 V piętro 44-117 Serwer: 127.0.0.1:c:\firebird\doinstalacji\narzedz3.ib

Wybierz pozycję, której chcesz przypisać znacznik RFID UHF i kliknij Edytuj:

| 👍 Edy                 | cja kartoteki | magazy   | /nowej      |             |                |             |        |            |                        | $\times$ |
|-----------------------|---------------|----------|-------------|-------------|----------------|-------------|--------|------------|------------------------|----------|
| Dane                  | Położenie     | Cechy    | Terminy     | Komentarz   | Historia zmian | Załączniki  | Obrót  |            |                        |          |
|                       | ,             | Nazwa:   | APARAT F    | OTOGRAFICZ  | NY PANASON     | (C DMC - FZ | 30     |            |                        |          |
| C                     | Opis,wymiar,r | nr fabr: |             |             |                |             |        |            |                        |          |
| Indeks, nr inwentarz: |               | entarz:  | 013/2006/91 |             |                | +           | Status |            |                        |          |
|                       | Grupa:        |          | PRZEDMIO    | T NISKOCEN  | NY             |             |        |            |                        |          |
|                       | Symb          | ol KŚT:  |             |             |                |             |        |            |                        |          |
|                       | F             | Rodzaj:  | NARZĘDZI    | A, PRZYRZĄI | Y, RUCHOMO     |             |        |            |                        |          |
|                       | Nr katalo     | ogowy:   |             |             |                |             |        |            |                        |          |
|                       | Indeks doda   | tkowy:   |             |             |                |             |        | Producent: |                        |          |
| Sta                   | an aktualny:  |          |             | Jednostka m | iary: SZT.     |             |        |            |                        |          |
|                       |               |          |             |             |                |             |        |            | Kartoteka zlikwidowana |          |
|                       |               | Uwagi:   |             |             |                |             |        |            |                        | ]        |
|                       |               |          |             |             |                |             |        |            |                        | ]        |
|                       | Termin prze   | egladu:  |             | 15          |                |             |        |            |                        |          |
|                       | Termin gwa    | arancji: |             | 15          |                |             |        |            |                        |          |
| Ident                 | yfikacja      |          |             |             |                |             |        |            |                        |          |
| 9                     | Kod kres      | cowy     | * 00000     | 010185      |                |             | +      | 🚴Barcode 🕶 |                        |          |
|                       | 🔦 Kod Ul      | łF       | ×           |             |                |             |        |            |                        |          |

#### Kliknij Kod UHF:

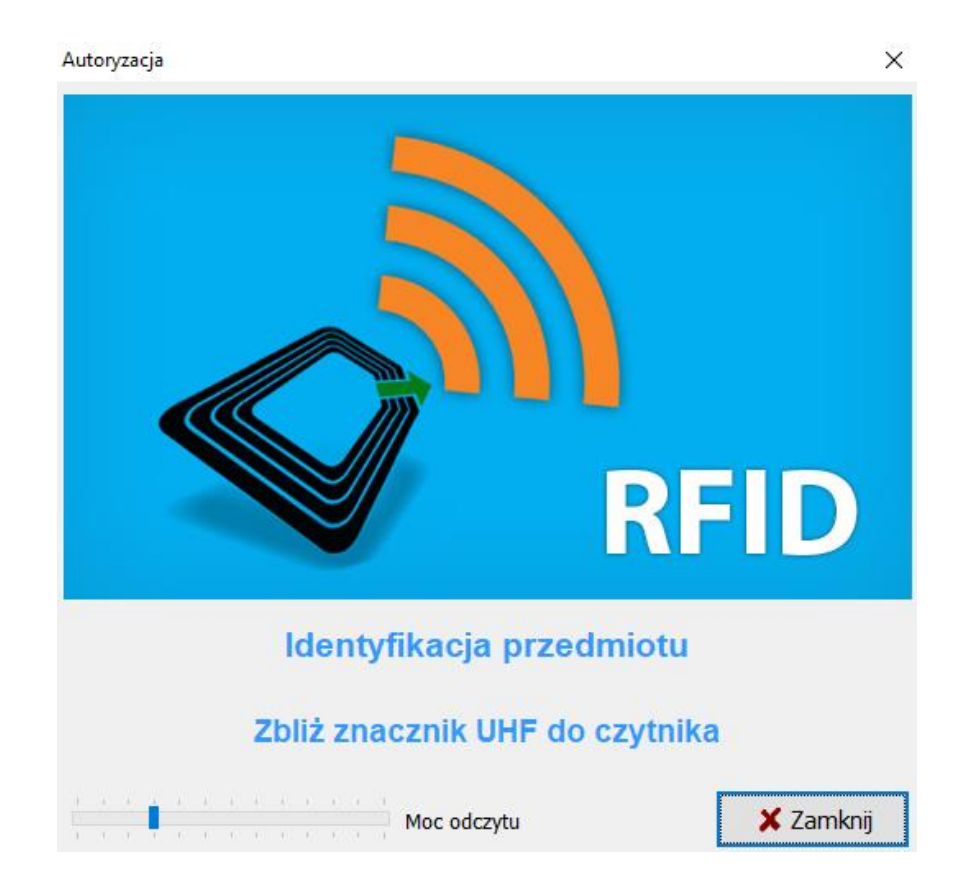

Zbliż znacznik RFID do czytnika. Przypisanie znacznika RFID UHF nastąpi po 3 identycznych odczytach.

Wynik poprawnego przypisania znacznika:

| Identyfikacja                      | 🔶 🍪 Barcode 🔻 |                |
|------------------------------------|---------------|----------------|
| Kod UHF 🗱 E20034120136FB0007AB392F |               |                |
|                                    |               | 🗸 OK 🗱 Zamknij |

Zatwierdź przyciskiem Ok.

## 6.4 Uzupełnienie słownika miejsc użytkowania

Przejdź do górnego menu **Pracownicy** → **Słownik miejsc użytkowania**:

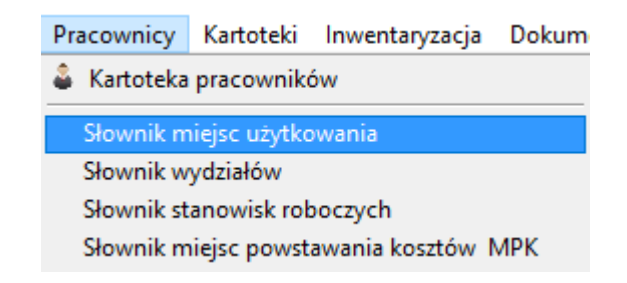

**Słownik miejsc użytkowania** przechowuje informacje o pomieszczeniach, w których jest użytkowany majątek:

| ⊈ Słownik miejsc użytkowania    |                             |                | _ |       | ×     |
|---------------------------------|-----------------------------|----------------|---|-------|-------|
| Podgląd Edytuj Dodaj Usuń       | Szukaj Wyszukaj Odśwież     | Zapisz Raporty |   |       |       |
| Nazwa miejsca                   | Barcode                     | Aktywne Domyśl |   |       | ^     |
| Księgowość                      | 200000004                   | TN             |   |       |       |
| Oddział Wrocław                 | 200000002                   | т т            |   |       |       |
| Pomieszczenie gospodarcze 1P/14 | 200000003                   | T N            |   |       |       |
| Pracownia Informatyczna         | 200000006                   | T N            |   |       |       |
|                                 |                             |                |   |       | Ŷ     |
| Wyszukaj:                       | wyszukuje wg: Nazwa miejsca |                |   |       |       |
|                                 |                             |                |   | 🗶 Wyj | jście |

Żeby dodać nowe miejsce użytkowania, kliknij przycisk +Dodaj.

W celu ułatwienia przeprowadzania inwentaryzacji zerowej możesz wydrukować **etykiety lokalizacyjne** miejsc użytkowania.

## 6.5 Praca z kolektorem danych – mobilnym inwentaryzatorem

Zacznij od zakładki wymiany danych z kolektorem:

W celu rozpoczęcia pracy na kolektorze zasil go informacjami, które wprowadziłeś wcześniej w Kartotece. Kliknij **Wyślij dane do kolektora.** 

| Kartoteka Ir | wentaryzacja Kolektor                              | Różnice          | Podsumowanie | Wydanie Zwrot Likwidac         | ja Stany Koniec                               |         |      |                   |
|--------------|----------------------------------------------------|------------------|--------------|--------------------------------|-----------------------------------------------|---------|------|-------------------|
| Podgląd Edyt | danych z kolektora<br>uj Usuń <mark>Odśwież</mark> |                  |              |                                |                                               |         |      | - 0 X             |
| Nyślij dane  | e do kolektora Pobierz                             | dane z kolektora | Utwórz dokun | nenty Inwentaryzacja lokalizac | ji: 1 🗸 💥 Usuń wszystko<br>Miejsce użytkowani | a Ilość | Cena | Nazwa kontrahenta |
|              |                                                    |                  |              |                                |                                               |         |      |                   |
|              |                                                    |                  |              |                                |                                               |         |      |                   |
|              |                                                    |                  |              |                                |                                               |         |      |                   |

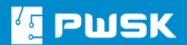

## 6.5.1 Praca na kolektorze

Na kolektorze danych uruchom program Mobilny Magazynier firmy PWSK:

| Logowanie    | ×      |  |  |  |  |  |  |  |
|--------------|--------|--|--|--|--|--|--|--|
| Import       |        |  |  |  |  |  |  |  |
| Pracownik:   | ~      |  |  |  |  |  |  |  |
| Hasło:       |        |  |  |  |  |  |  |  |
| Klawiatura   |        |  |  |  |  |  |  |  |
|              |        |  |  |  |  |  |  |  |
|              |        |  |  |  |  |  |  |  |
| Konfiguracja |        |  |  |  |  |  |  |  |
| Zaloguj      | Anuluj |  |  |  |  |  |  |  |

Kliknij przycisk **Import.** Po zaimportowaniu danych zaloguj się do programu tym samym loginem i hasłem co do Szybkiej Inwentaryzacji:

| Mobilny magazynier OK |            |  |  |  |  |  |  |  |  |  |
|-----------------------|------------|--|--|--|--|--|--|--|--|--|
| mobilny<br>magazynier |            |  |  |  |  |  |  |  |  |  |
| Operator: DEMO        |            |  |  |  |  |  |  |  |  |  |
| Inwentaryzacja        | Znajdź     |  |  |  |  |  |  |  |  |  |
| Dokumenty             | Lista dok. |  |  |  |  |  |  |  |  |  |
| Kompletacja           | Kartoteki  |  |  |  |  |  |  |  |  |  |
| Import                | Eksport    |  |  |  |  |  |  |  |  |  |
| Konfiguracja          | Zamknij    |  |  |  |  |  |  |  |  |  |

Po zalogowaniu z głównego okna programu wybierz Dokumenty.

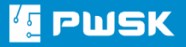

Wybierz Typ dokumentu: INW Inwentaryzacja.

Kontrahent domyślny to **Majątek w użytkowaniu** – jeśli się nie wybrał automatycznie, wybierz go z listy.

Wybierz **Miejsce użytkowania**, w którym spisujesz majątek. Opcjonalnie także MPK (Miejsce powstawania Kosztów).

| Dokument          |                  |          | ×  |  |  |  |  |
|-------------------|------------------|----------|----|--|--|--|--|
| Typ:              | INW Inwentaryzac | ja       | ¥  |  |  |  |  |
| Nr dok.:          |                  |          |    |  |  |  |  |
| Kontrahent:       | MAJATEK W UZYTK  | OWANI    | ?  |  |  |  |  |
| Miejsce<br>uzyt.: | Ksiegowosc       | (        | ?) |  |  |  |  |
| Zlecenie:         | Zlecenie:        |          |    |  |  |  |  |
| MPK:              |                  | (        | ?  |  |  |  |  |
| Komentarz:        |                  |          |    |  |  |  |  |
|                   |                  | Klawiatu | ra |  |  |  |  |
|                   | Pozycje          |          |    |  |  |  |  |
| Zapisz            |                  | Anuluj   |    |  |  |  |  |

Po zdefiniowaniu pierwszej strony dokumentu przejdź na **Pozycje.** Naciśnij przycisk START UHF, aby uruchomić odczyt znaczników RFID.

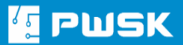

| Pozycje  | 9    |        |              |
|----------|------|--------|--------------|
| Lok.:    |      |        | ?            |
| Kod:     |      |        | 2            |
| Nazwa:   |      |        |              |
| Indeks:  |      |        |              |
| Cena:    |      | Stan:  | Usuń         |
| Ilość: 1 |      | +1 -   | 1 Klawiatura |
| Nr Na    | izwa |        |              |
|          |      |        |              |
|          |      |        |              |
| 1        | 1    |        | N            |
|          | _    |        |              |
| Zatwie   | rdź  | Popraw | Anuluj       |

Po zeskanowaniu pozycji **Zatwierdź i Zapisz** dokument.

| Znajdź - Szukam UHF                                                                                                    | Dokument: 🛛 🛛                      |
|----------------------------------------------------------------------------------------------------|------------------------------------|
| Lok.: ?                                                                                                    | Typ: INW Inwentaryzacja 💽          |
| Kod: Brak TAGów w zasięgu!                                                                                                    | Nr dok.:                           |
| Nazwa:                                                                                                    | Kontrahent: MAJATEK W UZYTKOWANI ? |
| Indeks:                                                                                                    | uzyt.; Ksiegowosc ?                |
| Cena: 292.80 Stan: 0.000 Usuń                                                                                                    | Zlecenie:                          |
| Ilość 1 +1 -1 Klawiatura                                                                                                    | MPK: 2                             |
| Nr         Nazwa           1         APARAT FOTOGRAFICZNY PANASONIC I           2         NOTE BOOK ASUS F5SL + MICROSOFT (           3         KRZESLO BIUROWE           4         FOTEL BIUROWY | Komentarz:                         |
| <                                                                                                    | Pozycje                            |
| Zatwierdź Popraw Anuluj                                                                                                    | Zapisz Anuluj                      |

Możesz go poprawić w Liście dokumentów.

Po zakończeniu spisu danego pomieszczenia lub kilku przewidzianych na ten dzień pomieszczeń możesz przenieść dane spisowe do programu za pomocą funkcji **Eksport**.

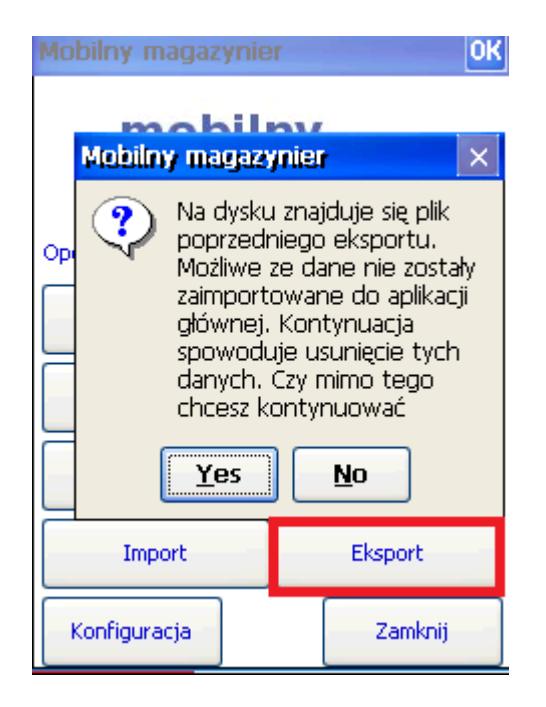

Program może wyświetlić alert o obecności poprzedniego eksportu → jeśli poprzedni eksport został poprawnie zaimportowany w programie, możesz nacisnąć **Tak** w przeciwnym wypadku kliknij **Nie. Zweryfikuj poprzedni eksport.** 

| Mobilny magazynier                 |                                             |           |  |  |  |  |  |  |  |  |
|------------------------------------|---------------------------------------------|-----------|--|--|--|--|--|--|--|--|
| <mark>mobilny</mark><br>magazynier |                                             |           |  |  |  |  |  |  |  |  |
| <sup>Ope</sup> Mobilny magaza      | <i>i</i> nier                               | ×         |  |  |  |  |  |  |  |  |
| Eksport :<br>usunac o<br>Yes       | Eksport zakonczony.Czy<br>usunac dokumenty? |           |  |  |  |  |  |  |  |  |
| Kompletacja                        |                                             | Kartoteki |  |  |  |  |  |  |  |  |
| Import                             | Import Eksport                              |           |  |  |  |  |  |  |  |  |
| Konfiguracja                       |                                             | Zamknij   |  |  |  |  |  |  |  |  |

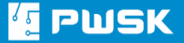

Naciśnij **Tak** i przejdź do programu Szybka Inwentaryzacja.

Przejdź do zakładki wymiany danych z kolektorem.

#### Kliknij Pobierz dane z kolektora.

| ۲ <u>۲</u> In | 🛿 Importowanie danych z kolektora — 🗆 X                                                                                  |            |           |                     |     |                                |                                         |                     |       |          |           |          |
|---------------|----------------------------------------------------------------------------------------------------|------------|-----------|---------------------|-----|--------------------------------|-----------------------------------------|---------------------|-------|----------|-----------|----------|
| Podg          | ląd Ed                                                                                                    | 🖹<br>Jytuj | 🗙<br>Usuń | <b>Č</b><br>Odśwież |     |                                |                                         |                     |       |          |           |          |
| •             | 🐄 Wyślij dane do kolektora 🗈 Pobierz dane z kolektora 🕂 Utwórz dokumenty Inwentaryzacja lokalizacji: 1 🗸 🗶 Usuń wszystko |            |           |                     |     |                                |                                         |                     |       |          |           |          |
| Bai           | code                                                                                                    | ∕ Sta      | tus Ko    | munikat             | Rod | Nr dokume Indeks               | Nazwa                                   | Miejsce użytkowania | Ilość | Cena     | Nazwa kon | trahei 🛆 |
| ▶ 000         | 0009993                                                                                                    | Р          | Da        | ne poprawne         | INW | 2010010115 013/2011/103 06/669 | KASA FISKALNA ELZAB MINI E              | Księgowość          |       | 1 0      | MAJATEK V | V UZY    |
| 000           | 0010011                                                                                                    | Р          | Da        | ne poprawne         | INW | 2010010115:013/2011/131        | MIKSER AUDIO. MIN 6 WEJSC Z REGULACJA V | V. Księgowość       |       | 1 0      | MAJATEK   | V UZY    |
| 000           | 0010050                                                                                                    | P          | Da        | ne poprawne         | INW | 2010010115:013/2011/167        | SZAFKA NA LEKI                          | Księgowość          |       | 1 97.60  | MAJATEK   | V UZY    |
| 000           | 0010075                                                                                                    | Р          | Da        | ne poprawne         | INW | 2010010115:013/2005/81         | GASNICA SNIEGOWA                        | Księgowość          |       | 1 336    | MAJATEK   | V UZY    |
| 000           | 0010106                                                                                                    | Р          | Da        | ne poprawne         | INW | 2010010115:013/2011/201        | SZAFKA NA RECZNIKI                      | Księgowość          |       | 1 585.60 | MAJATEK   | V UZY    |
| 000           | 0010133                                                                                                    | P          | Da        | ne poprawne         | INW | 2010010115:013/2011/150        | ROLETA METALOWA 240X130                 | Księgowość          |       | 1 976    | MAJATEK   | V UZY    |
| 000           | 0010208                                                                                                    | P          | Da        | ne poprawne         | INW | 2010010115:013/2011/134        | ODTWARZACZ PLYT CD/CDR/ PLIKOW WAV I    | l Księgowość        |       | 1 0      | MAJATEK   | V UZY    |
| _ 000         | 0010235                                                                                                    | P          | Da        | ne poprawne         | INW | 2010010115:013/2004/13 08/805  | MIKROFON B/P EUT-24/58                  | Księgowość          |       | 1 0      | MAJATEK \ | V UZY    |
| <             |                                                                                                    |            |           |                     |     |                                |                                         |                     |       |          |           | ~        |
| Wys           | zukai:                                                                                                    |            |           |                     |     |                                | wyszukuje wg: Barcode                   |                     |       |          |           |          |
|               | <b>j</b> .                                                                                                    |            |           |                     |     |                                | A Jocanoje vigi barcoae                 |                     |       |          |           |          |
|               |                                                                                                    |            |           |                     |     |                                |                                         |                     |       |          | ×         | Wyjście  |

#### Wybierz + Utwórz dokumenty

Program zapyta, czy przyjąć na stan zaimportowane pozycje. Zatwierdź je, klikając Tak:

| 1 Importo | wanie da  | nych z k | olektora           |                    |               |                            |                           |                       |                     |             |         | - 0 ×                 |
|-----------|-----------|----------|--------------------|--------------------|---------------|----------------------------|---------------------------|-----------------------|---------------------|-------------|---------|-----------------------|
| Dodglad   | Edytui    | i U      | x C<br>Suń Odśwież |                    |               |                            |                           |                       |                     |             |         |                       |
| 🕐 Morél   | ii dano d | la kolak | tora               | ,<br>z dano z kolo | ktora         | Utwórz dokumonty           | Inwontanzacia lok         | alizaciji 1 v         | Y Usuć wszystko     |             |         |                       |
| 1 VVYSI   | ij uane u | IO KOIEK |                    | 2 udile 2 kole     |               | - otworz dokumenty         | inventaryzacja lok        | unzucji, 1 🔍          | - USUN WSZYSIKU     |             |         |                       |
| Barcode   | 1         | Status   | s Komunikat        | Rod                | Nr dokume.    | Indeks                     | Nazwa                     |                       | Miejsce użytko      | wania Ilość | Cena    | Nazwa kontrahei \land |
| 0000009   | 993       | Р        | Dane poprawne      | INW                | 201001011     | 5 013/2011/103 06/669      | KASA FISKALNA E           | ZAB MINI E            | Księgowość          |             | 1       | 0 MAJATEK W UZY       |
| 0000010   | 011       | P        | Dane poprawne      | INW                | 201001011     | 5:013/2011/131             | MIKSER AUDIO. M           | N 6 WEJSC Z REG       | ULACJA W Księgowość |             | 1       | 0 MAJATEK W UZY       |
| 0000010   | 050       | Р        | Dane poprawne      | INW                | 201001011     | 5:013/2011/167             | SZAFKA NA LEKI            |                       | Księgowość          |             | 1 97.6  | 0 MAJATEK W UZY       |
| 0000010   | 075       | Р        | Dane poprawne      | INW                | 201001011     | 5:013/2005/81              | GASNICA SNIEGO            | VA                    | Księgowość          |             | 1 33    | 6 MAJATEK W UZY       |
| 0000010   | 106       | Р        | Dane poprawne      | INW                | 201001011     | 5:013/2011/201             | SZAFKA NA RECZN           | IKI                   | Księgowość          |             | 1 585.6 | 0 MAJATEK W UZY       |
| 0000010   | 133       | P        | Dane poprawne      | INW                | 201001011     | 55013/2011/150             | ROLETA METALOV            | /A 240X130            | Ksiedowość          |             | 1 97    | 6 MAJATEK W UZY       |
| 0000010   | 208       | Р        | Dane poprawne      | I                  | lworzenie dok | kumentu                    |                           |                       | ×                   |             | 1       | 0 MAJATEK W UZY       |
| 0000010   | 235       | P        | Dane poprawne      | I                  |               |                            |                           |                       |                     |             | 1       | 0 MAJATEK W UZY       |
|           |           |          |                    |                    |               |                            |                           |                       |                     |             |         |                       |
|           |           |          |                    |                    |               | W buforze istnieją niezdef | iniowane pozycje, czy cho | eszcz przyjąć je na s | stan?!              |             |         |                       |
|           |           |          |                    |                    |               |                            |                           |                       |                     |             |         |                       |
|           |           |          |                    |                    |               |                            |                           |                       |                     |             |         |                       |
|           |           |          |                    |                    |               |                            |                           | 1                     | Tak 🗙 Nie           |             |         |                       |
|           |           |          |                    |                    |               |                            |                           | · ·                   |                     |             |         |                       |
|           |           |          |                    |                    |               |                            |                           |                       |                     |             |         |                       |
|           |           |          |                    |                    |               |                            |                           |                       |                     |             |         |                       |
|           |           |          |                    |                    |               |                            |                           |                       |                     |             |         |                       |
|           |           |          |                    |                    |               |                            |                           |                       |                     |             |         |                       |
|           |           |          |                    |                    |               |                            |                           |                       |                     |             |         |                       |
|           |           |          |                    |                    |               |                            |                           |                       |                     |             |         | ¥                     |
| <         |           |          |                    |                    |               |                            |                           |                       |                     |             |         | >                     |
| Wyszukaj  |           |          |                    |                    |               |                            |                           | wyszukuje wg: Ba      | arcode              |             |         |                       |
|           |           |          |                    |                    |               |                            |                           |                       |                     |             |         | 🗶 Wyiście             |

Po zatwierdzeniu operacji program wykona: **Przyjęcie asortymentu i Wydanie na wskazane miejsca użytkowania**:

## 6.6 Wydruk różnic inwentaryzacyjnych

W celu wygenerowania wydruku różnic inwentaryzacyjnych wybierz z górnego menu programu **Inwentaryzacja** → **Wydruk różnic inwentaryzacyjnych**:

| Inwentaryzacja | Dokumenty                           | Raporty    | Administrat |  |  |  |  |  |
|----------------|-------------------------------------|------------|-------------|--|--|--|--|--|
| Rejestr inw    | entaryzacji                         |            |             |  |  |  |  |  |
| Rejestr wyn    | Rejestr wyników inwentaryzacji      |            |             |  |  |  |  |  |
| Nowa inwe      | ntaryzacja                          |            |             |  |  |  |  |  |
| Wydruk ark     | Wydruk arkuszy spisu z natury       |            |             |  |  |  |  |  |
| Wprowadza      | Wprowadzanie wyników inwentaryzacji |            |             |  |  |  |  |  |
| Wydruk wy      | Wydruk wyników inwentaryzacji       |            |             |  |  |  |  |  |
| Wydruk róż     | nic inwentary                       | zacyjnych  |             |  |  |  |  |  |
| Wydruk po      | dsumowania i                        | nwentaryz  | acji        |  |  |  |  |  |
| Księgowani     | ie nadwyżek i r                     | niedoboróv | N           |  |  |  |  |  |

Program otwiera okno generowania Raportu Różnic Inwentaryzacyjnych z różnymi filtrami. Pozwalają one zawęzić zakres danych na wydruku, jeżeli jest taka potrzeba.

Kliknij **Podgląd,** żeby wygenerować dokument

| 💶 Wydruk różnic inwentaryzac | yjnych                         | ×     |
|------------------------------|--------------------------------|-------|
|                              |                                |       |
| Nr inwentaryzacji            | 1 Inwentaryzacja u użytkownika |       |
| Miejsce użytkowania          | Wszystko                       |       |
| MPK                          | Wszystko 🗸                     |       |
| Pracownik                    | MAJĄTEK W UŻYTKOWANIU          |       |
| Wydział                      | Wszystko 🗸                     |       |
| Stanowisko                   | Wszystko ~                     |       |
| Rodzaj                       | Wszystko 🗸                     |       |
| Grupa                        | Wszystko 🗸                     |       |
| Wydruk obejmuje              | Wszystko 🗸                     |       |
| Co pokazać                   | Tylko starowprowadzone $\sim$  |       |
| Sortować według              | Nazwa ~                        |       |
|                              |                                |       |
| Raporty 🗸                    | 🛕 Podgląd 🛛   & Drukuj 🗱 Za    | kończ |

Wydruk różnic inwentaryzacyjnych to jeden z najważniejszych wydruków podczas

przeprowadzania inwentaryzacji. Wykazuje on, czy znaleziony przez Ciebie asortyment znajduje się w poprawnej lokalizacji i poprawnej ilości sztuk.

| C Preview                    |                                 |                                                                                     |                       |                                                 |                     |                              |         |   | - 6 | $\times$ |
|------------------------------|---------------------------------|-------------------------------------------------------------------------------------|-----------------------|-------------------------------------------------|---------------------|------------------------------|---------|---|-----|----------|
| 🔿 📂 🚽 🗔 🙏 📦 🏔 🔍 100% - 🔍 🗐 📑 | I 🗊 🔍 👔   14 -                  | ↓ 1 → →I Close                                                                      | e                     |                                                 |                     |                              |         |   |     |          |
|                              |                                 |                                                                                     |                       |                                                 |                     |                              |         | _ |     | ^        |
|                              |                                 |                                                                                     |                       |                                                 |                     |                              |         |   |     |          |
|                              | Wydruk różnic inwe<br>inwentary |                                                                                     |                       | nic inwentaryzacyjnyc<br>wentaryzacji 11.06.201 | h na dz<br>8        | ień                          |         |   |     |          |
|                              |                                 | M                                                                                   | /liejsce użytkowania  | Wszystko                                        |                     |                              |         |   |     |          |
|                              |                                 |                                                                                     | MPK                   | Wszystko                                        |                     |                              |         |   |     |          |
|                              |                                 | hick                                                                                | Pracownik             | Wszyscy                                         |                     |                              |         |   |     |          |
|                              |                                 |                                                                                     | Wydział               | Wszystko                                        |                     |                              |         |   |     |          |
|                              |                                 |                                                                                     | Stanowisko            | Wszystko                                        |                     |                              |         |   |     |          |
|                              |                                 |                                                                                     | Rodzaj                | Wszystko                                        |                     |                              |         |   |     |          |
|                              |                                 |                                                                                     | Grupa                 | Wszystko                                        |                     |                              |         |   |     |          |
|                              |                                 | Nu                                                                                  | umer inwentaryzacji   | 1                                               |                     |                              |         |   |     |          |
|                              |                                 |                                                                                     | Data inwentaryzacji   | 00.00.2010                                      |                     |                              |         |   |     |          |
| Lp                           | o. Indeks                       | Nazwa                                                                               | 0                     | statnie zdarzenie                               | llość wg<br>systemu | Spisana<br>ilość<br>Miadobół | Nadmiar |   |     |          |
| Mi                           | iejsce uzytkowania              | a: Teren zakładu                                                                    |                       |                                                 |                     |                              |         |   |     |          |
| Už                           | żytkownik: MAJATE               | K W UŻYTKOWANIU:                                                                    |                       |                                                 |                     |                              |         |   |     |          |
| 1                            | 27-12-2011/3                    | BINDOWNICA WALLNER S-60 ARGO<br>WALLNER S-60 ARGO SMARTLAM 2<br>A4 GILOTYNA GA45 A4 | 230 Powinno być u MWU | Jw miejscu Księgowość                           | 0                   | 1                            | 1       |   |     |          |
| 2                            | 11-02-2008/2                    | BURKO 1400 MAG EURO 21<br>CALVADOS 1400 MAG EURO 21<br>CALVADOS                     | Powinno być u MWU     | Jw miejscu Kslęgowość                           | 0                   | 1                            | 1       |   |     |          |
| 3                            | 13-04-2004/5                    | DRABINA 500 ALUMINIOWA 2<br>ELEMENTOWA ALUMINIOWA 2<br>ELEMENTOWA                   |                       |                                                 | 0                   | 1                            | 1       |   |     |          |
| 4                            | 25-01-2016                      | KAMERA DH-IPC-HD 1200 CP-W-0280<br>DH-IPC-HD 1200 CP-W-0280 B                       | 0B Powinno być u MWU  | Jw miejscu Oddział Wrocław                      | 0                   | 1                            | 1       |   |     |          |
| 5                            | 13-07-2012                      | KLIMATY ZATOR TECTRO TP-1020<br>TECTRO TP-1020                                      | Powinno być u MWU     | J w miejscu Księgowość                          | 0                   | 1                            | 1       |   |     |          |

Na wydruku w polu **Ostatnie zdarzenie** program informuje, czy znaleziony asortyment znajduje się w poprawnym miejscu lub wskazuje lokalizację, gdzie powinien się znajdować.

Zweryfikuj dokument ze stanem faktycznym i skoryguj go, wystawiając odpowiednie dokumenty przyjęcia, przesunięcia lub likwidacji.

## 6.7 Wydruk podsumowania inwentaryzacji

Wydruk podsumowania inwentaryzacji wykazuje przeprowadzony spis z natury. Co, gdzie i w jakiej ilości zostało spisane.

Wybierz z górnego menu programu jego nazwę.

Program otworzy okno generowania raportu podsumowania inwentaryzacj.

Pamiętaj, że wszystkie zestawienia w programie możesz zapisać także do pliku Excel w celu, np. dalszej analizy danych lub skopiowania ich w wersji elektronicznej do innego systemu. Temu celowi służy menu Raporty w dolnym lewym rogu.

Strona specjalnie pozostawiona pusta.

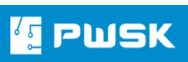

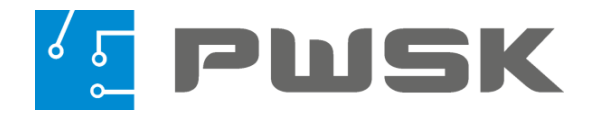

# Pomagamy zarządzać zasobami firmy.

Sprawdź, który system ułatwi pracę w Twojej firmie lub organizacji?

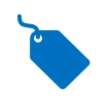

TRWAŁE OZNAKOWANIE MAJĄTKU CHIPAMI RFID

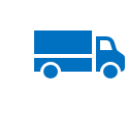

USPRAWNIENIA PRODUKCJI I LOGISTYKI DZIĘKI BRAMKOM RFID

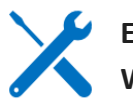

EWIDENCJA NARZĘDZI I WYPOSAŻENIA

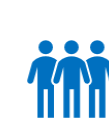

KONTROLA PRZEMIESZCZANIA SIĘ PRACOWNIKÓW I BEZPIECZNA EWAKUACJA RFID

# Odwiedź nasze strony

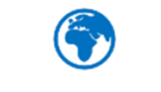

#### www.rfidpolska.pl

Czytniki, anteny i chipy do Twoich projektów RFID

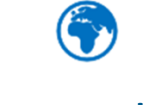

www.pwsk.pl

Oprogramowanie do zarządzania Twoim majątkiem, narzędziami i wyposażeniem

PWSK s.c. ul. Toszecka 102, 44-117 Gliwice biuro@pwsk.pl, +48 32 279-17-83 www.pwsk.pl

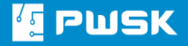